cisco live!

#CiscoLiveAPJC

Let's go

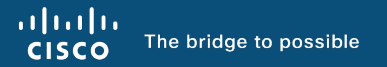

# Troubleshoot Cisco Catalyst 9800 Wireless Controllers

Lakshmi Kasturi – Technical Leader BRKEWN-3628

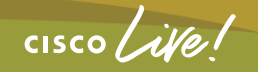

#CiscoLiveAPJC

## Cisco Webex App

#### **Questions?**

Use Cisco Webex App to chat with the speaker after the session

#### How

- Find this session in the Cisco Live Mobile App
- 2 Click "Join the Discussion"
- 3 Install the Webex App or go directly to the Webex space
- Enter messages/questions in the Webex space

Webex spaces will be moderated by the speaker until December 22, 2023.

|                  | Speaker(s)                                          |      |
|------------------|-----------------------------------------------------|------|
|                  | Categories<br>Technical Level<br>Intermediate (596) |      |
|                  | Tracks > Networking (220)                           |      |
|                  | Session Type >> Breakout (453) SHOW 2 MORE ▼        |      |
| •                | Join the Discussion                                 |      |
|                  | Enter your personal notes here                      |      |
|                  |                                                     |      |
|                  |                                                     |      |
| https://ciscoliv | e.ciscoevents.com/ciscolivebot/#BRKE                | WN-3 |

cisco /

## About Lakshmi

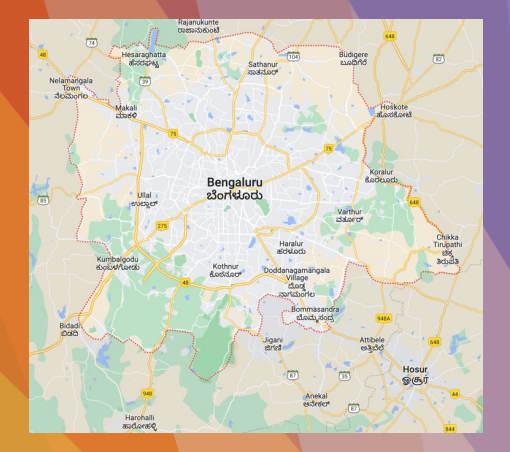

## • 1 | 1 • 1 | 1 • CISCO "

10 Years

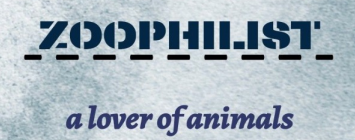

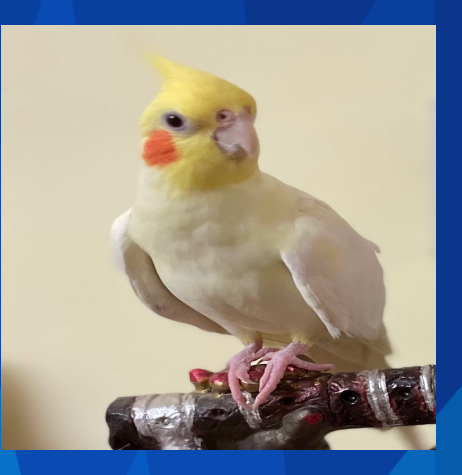

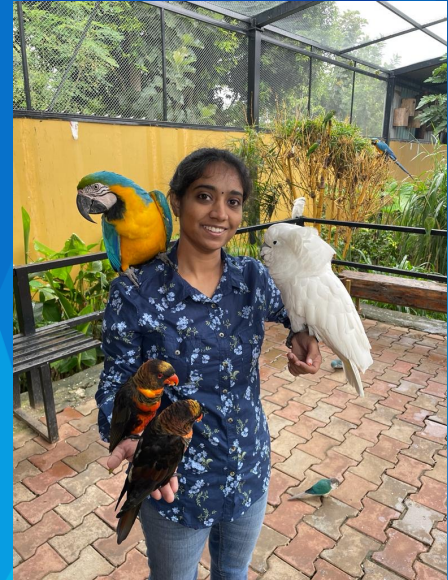

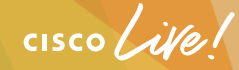

# Agenda

- Data Collection Principles
- Hardware & Software Architecture
- Troubleshooting Techniques
- KPI Monitoring
- Automate Troubleshooting

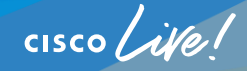

#### Where do we start?

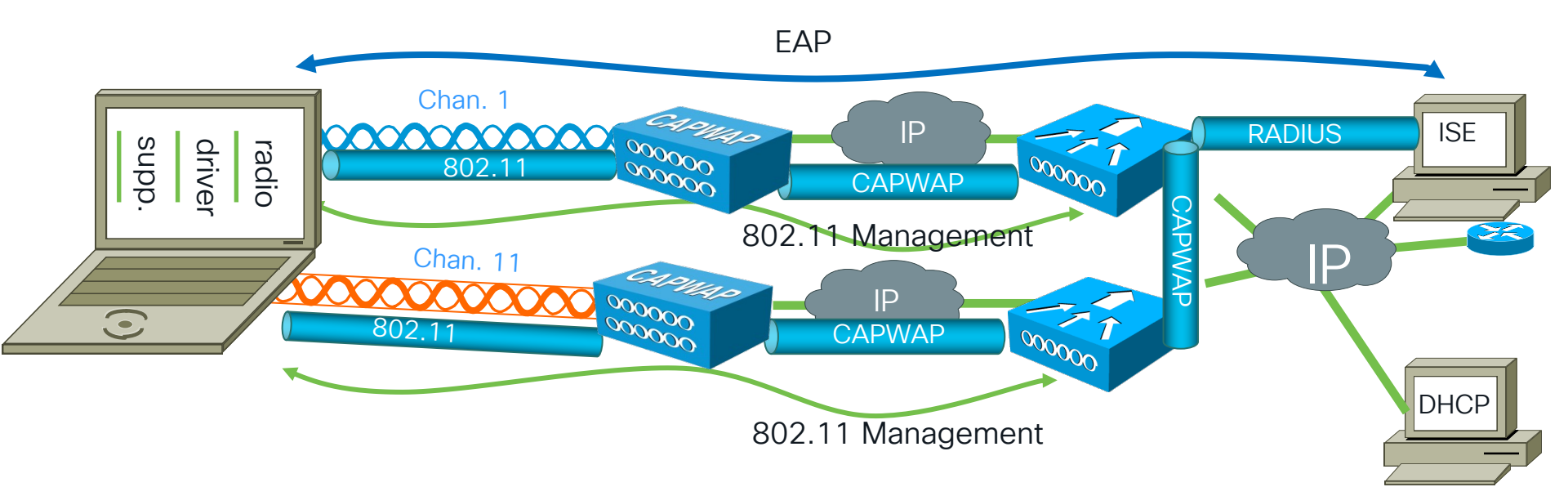

Wireless Link = Complex multi-variable equation

✓ Isolate and remove the variables

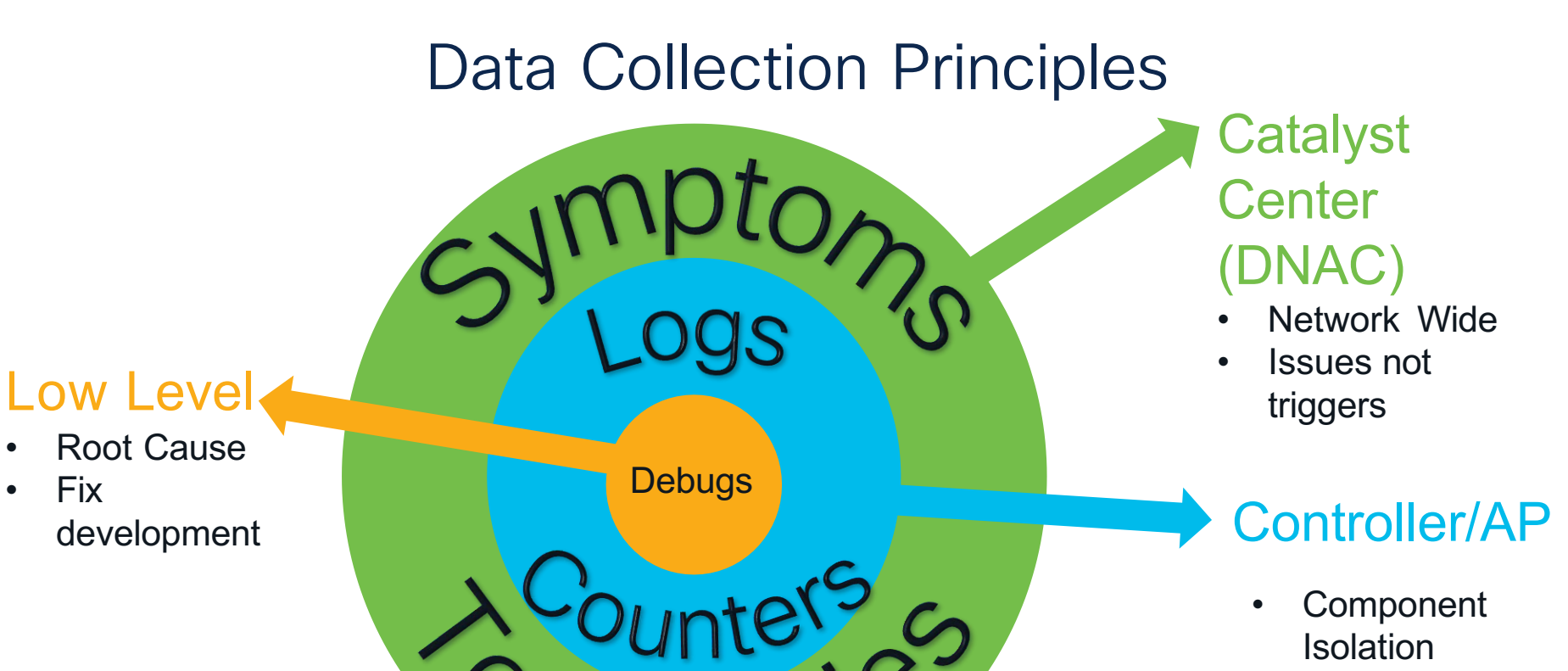

Fault Triggers •

cisco ile

Fix

### Applying Tools

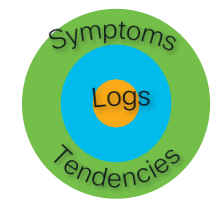

|                           | DNAC<br>360 | Show | Wireless<br>Sniffer | Debug<br>WLC | Debug AP | WiFi<br>Hawk | WCAE | WLAN<br>Poller |
|---------------------------|-------------|------|---------------------|--------------|----------|--------------|------|----------------|
| General<br>Problems       |             |      |                     |              |          |              |      |                |
| Client Issues             |             |      |                     |              |          |              |      |                |
| Client Roaming            |             |      |                     |              |          |              |      |                |
| Device Issues             |             |      |                     |              |          |              |      |                |
| RF Analysis               |             |      |                     |              |          |              |      |                |
| Configuration<br>Analysis |             |      |                     |              |          |              |      |                |

cisco live!

## C9800 WLC Architecture

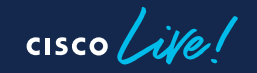

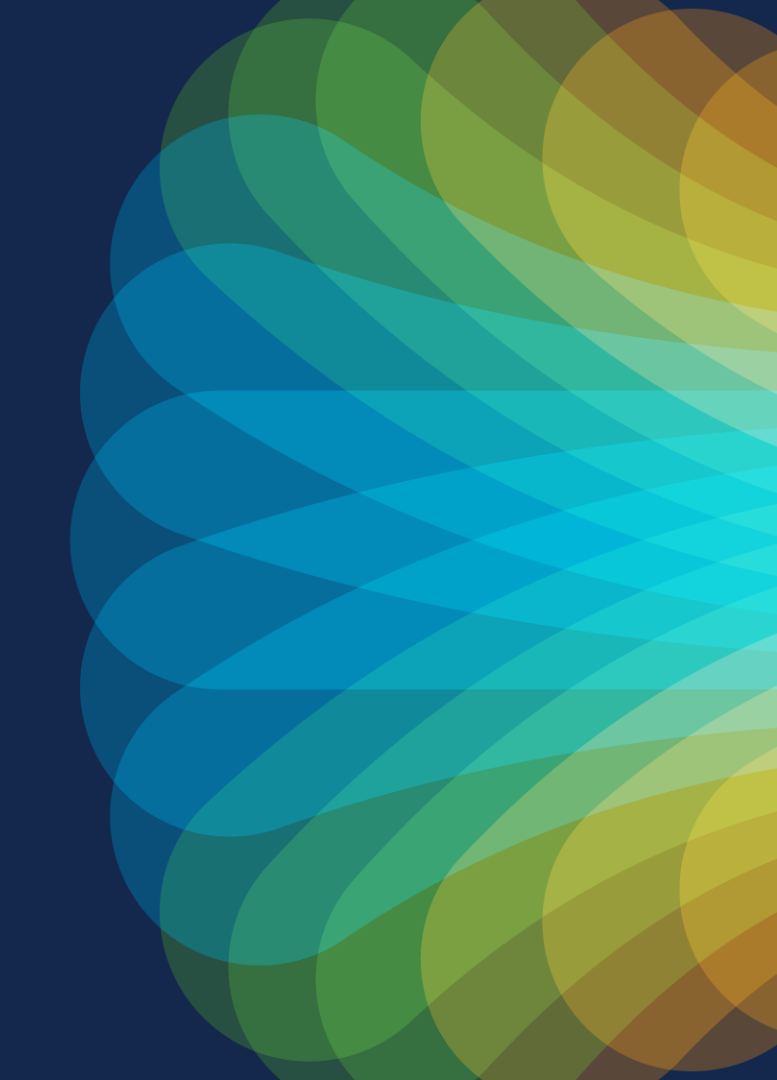

#### C9800 Architecture

- Hardware Architecture
- Software Architecture

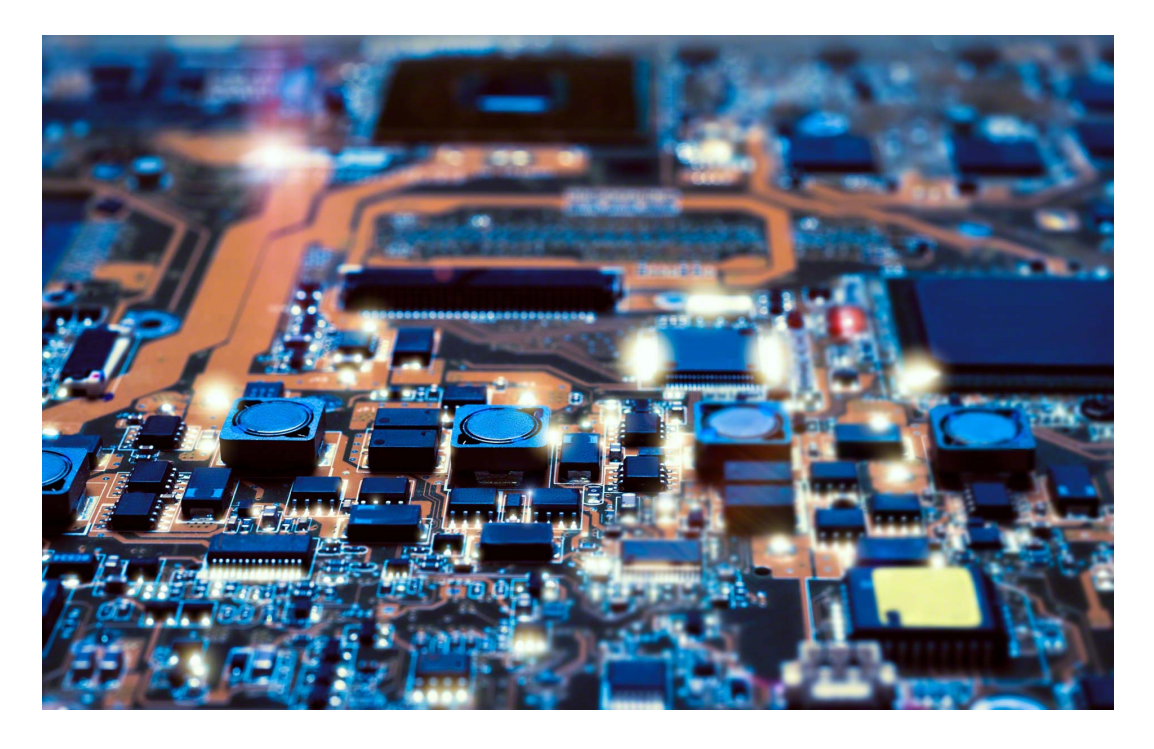

cisco live!

### C9800 Hardware Architecture

- 9800-80 capable of 80Gbps throughput
- 2 Load balanced QFP (1 in 9800-40)
- 1 Crypto Chip

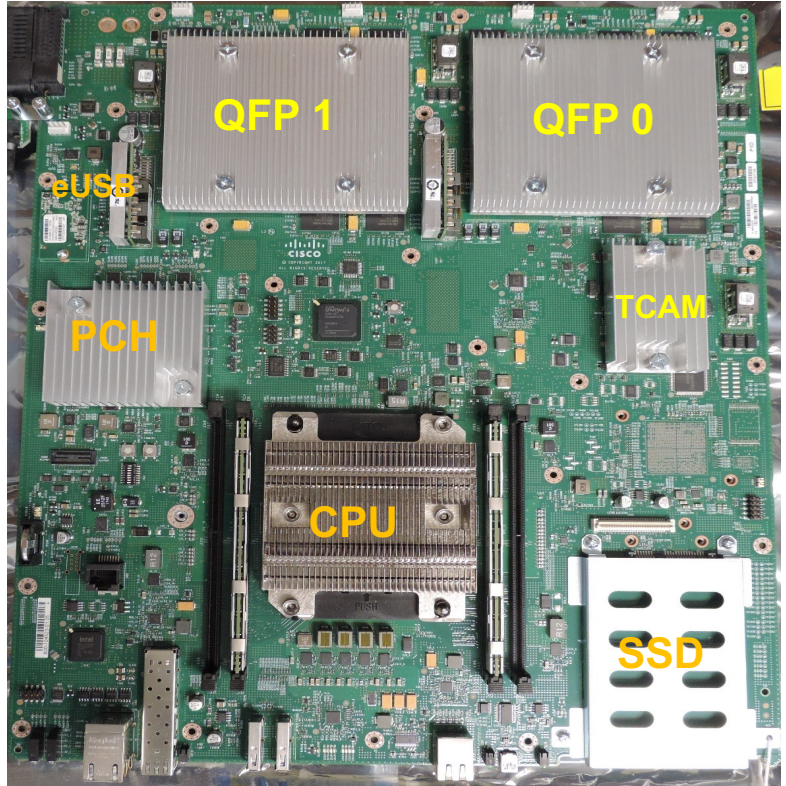

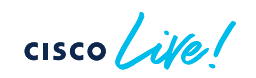

#### C9800 WLC Hardware Appliance High Level Block Diagram

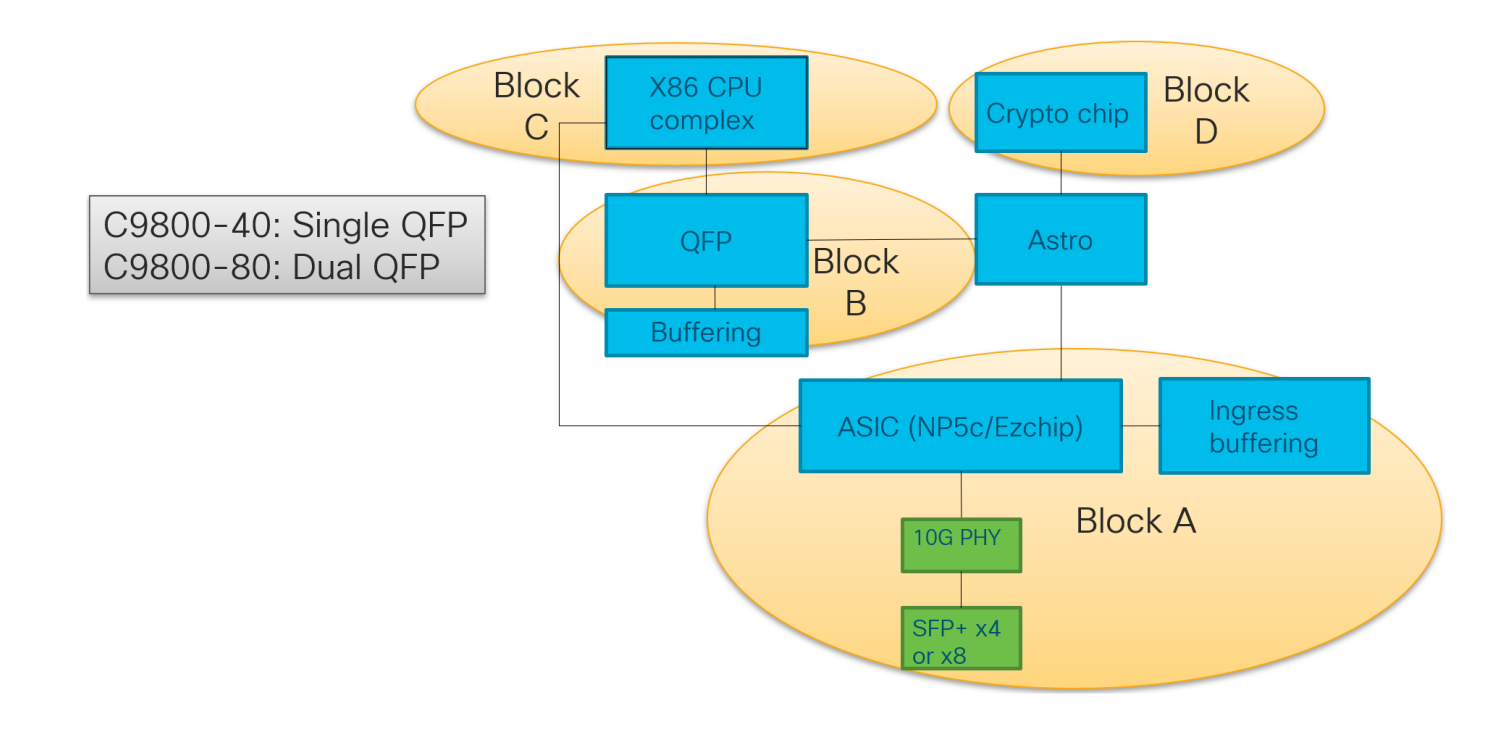

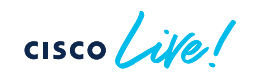

# Software Architecture

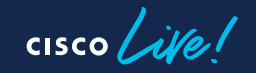

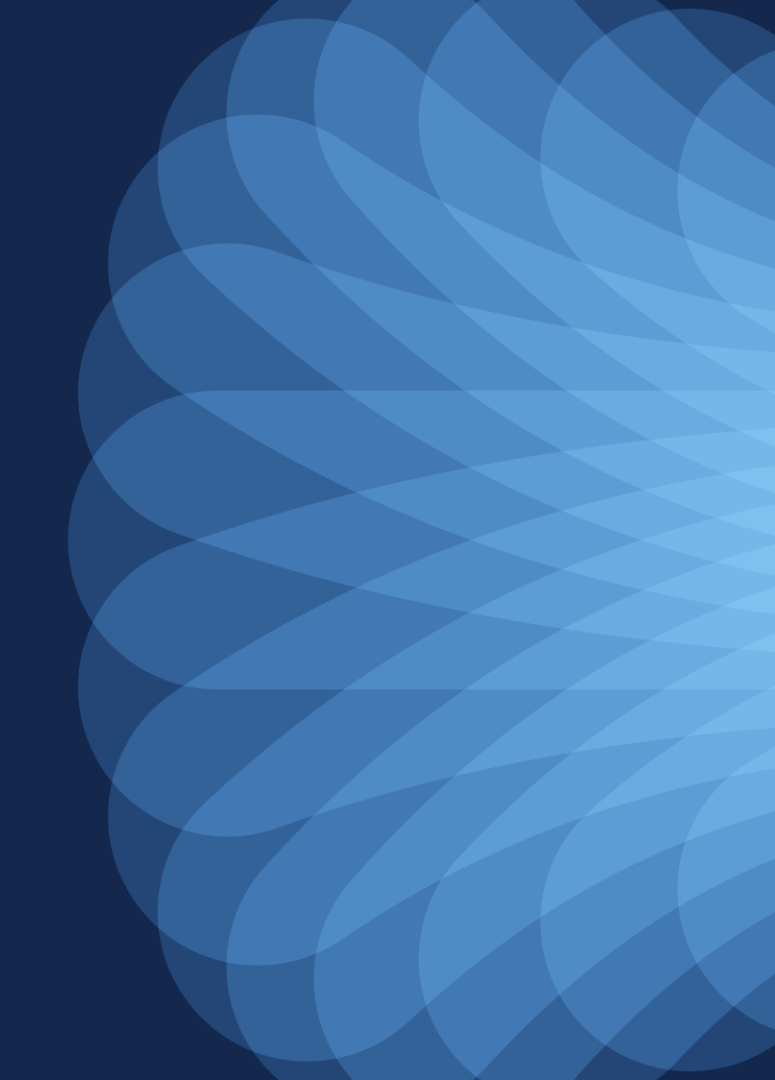

# C9800 Software Architecture Simplified View

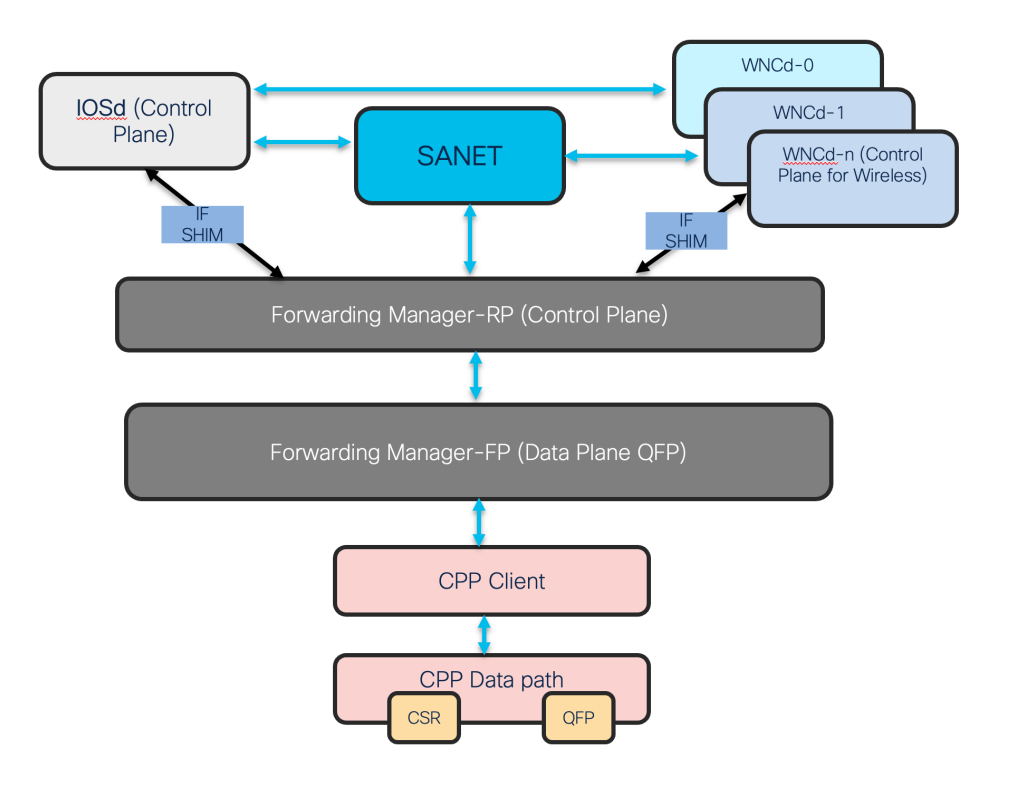

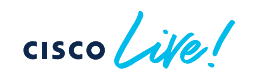

#### C9800 Software Architecture Let me Complicate

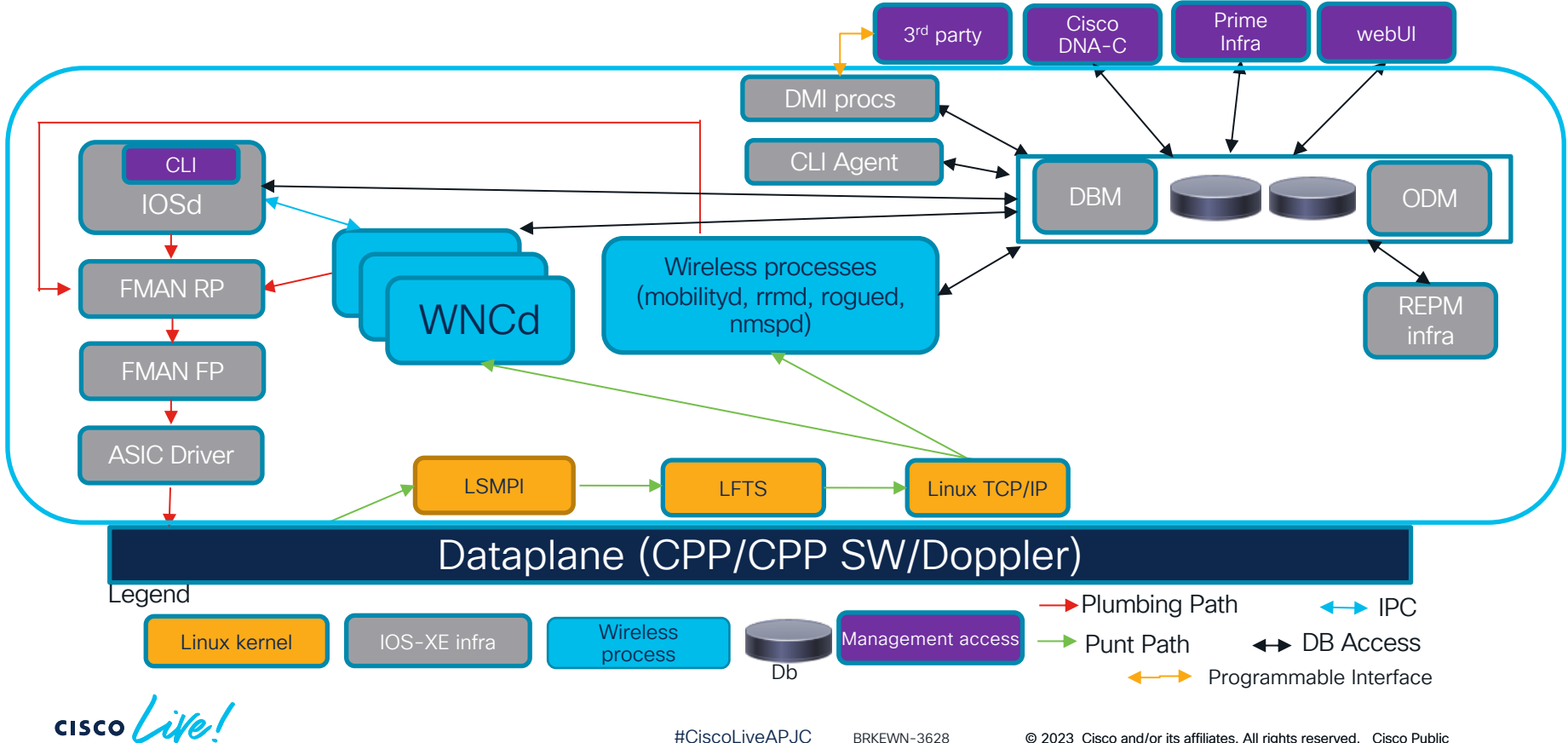

#### What's the Packet Flow ? Let's combine - Hardware & Software Architecture

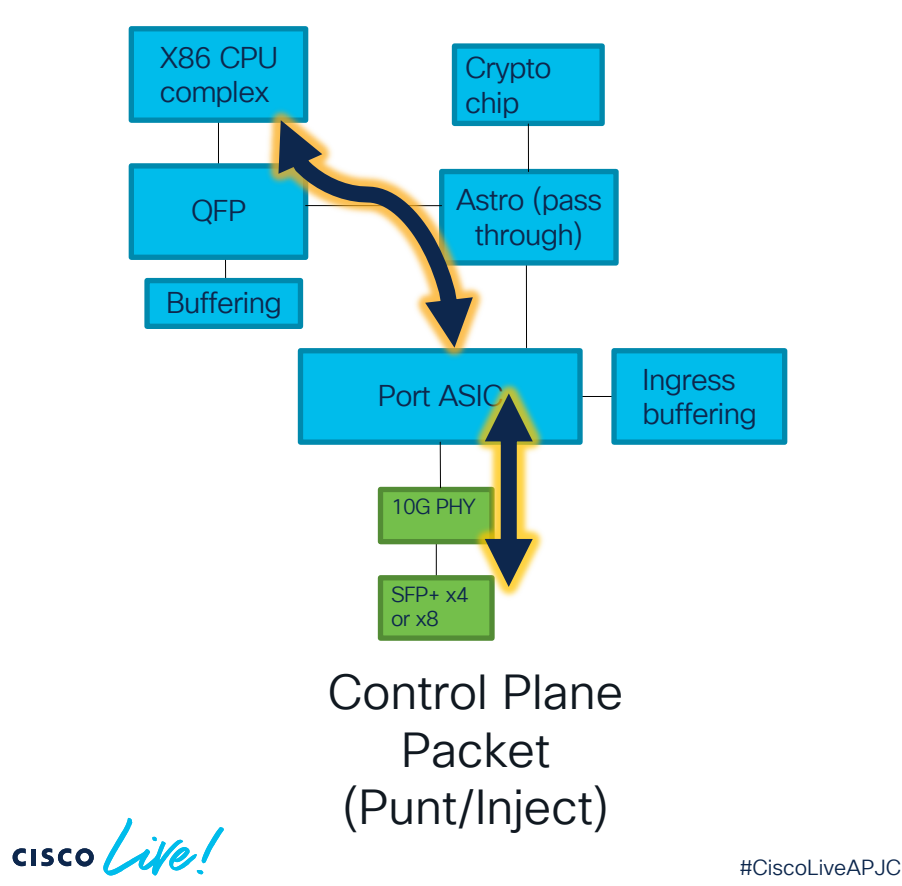

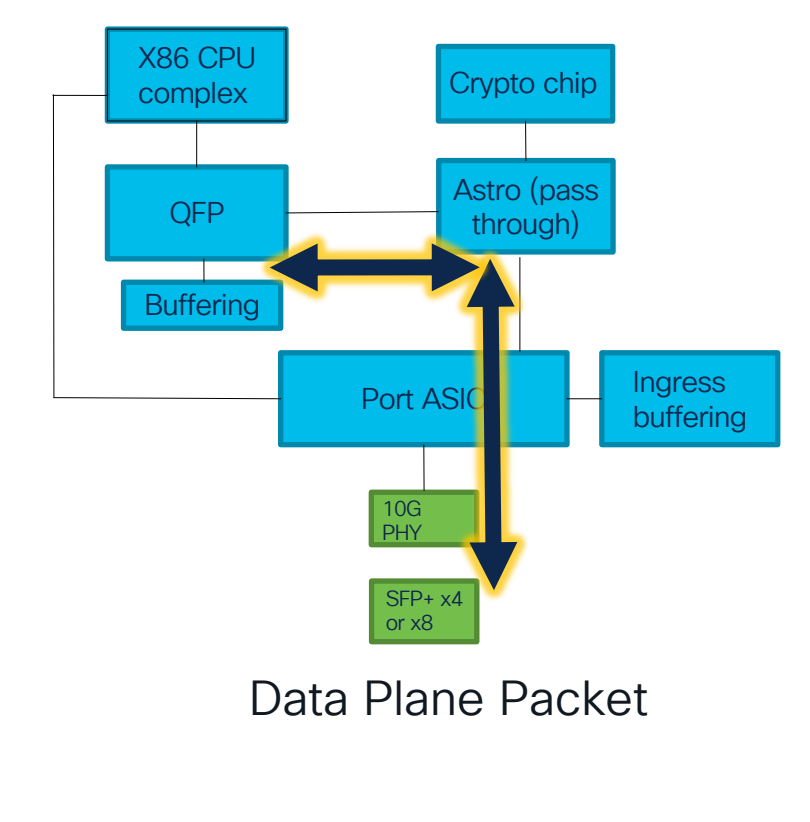

BRKEWN-3628

# 9800 Troubleshooting

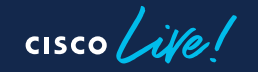

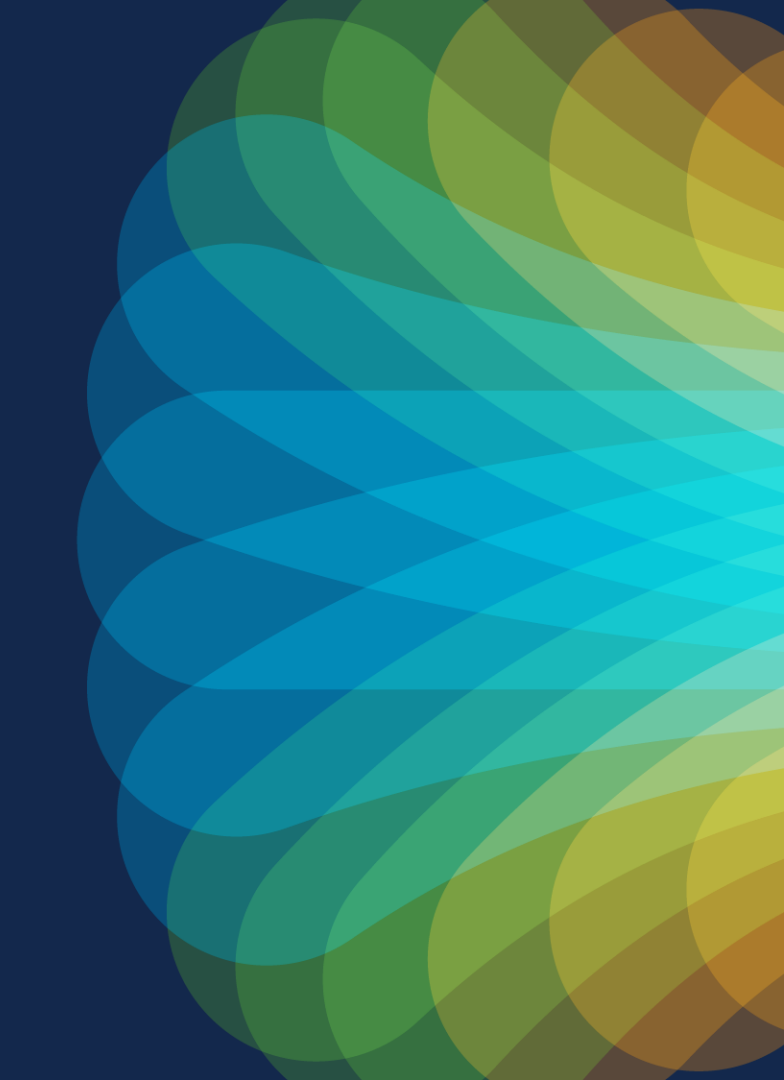

### C9800 Troubleshooting

- Control Plane
- Embedded Packet Capture

cisco life!

# Troubleshooting Control Plane

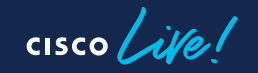

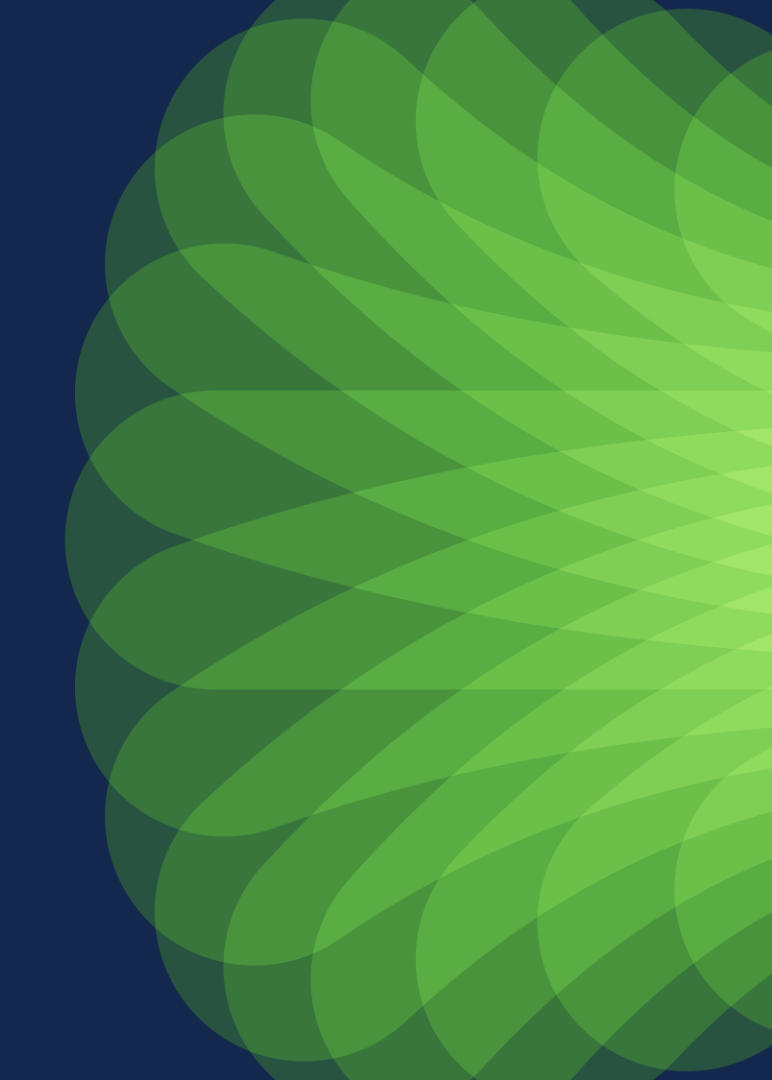

## Where to start ?

- IOSd Logging
  - Traditional Syslog
- Always On Tracing
  - Real time data for all relevant events
- Radioactive / Conditional Debugging
  - Per IP/MAC address debugging
- Archive Bundle

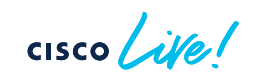

## **IOSd Logging**

- Syslog #show logging
  - Good Starting Point
  - System details
    - Client delete
    - AP Join/Disjoin
    - Memory / CPU
    - GUI Connections

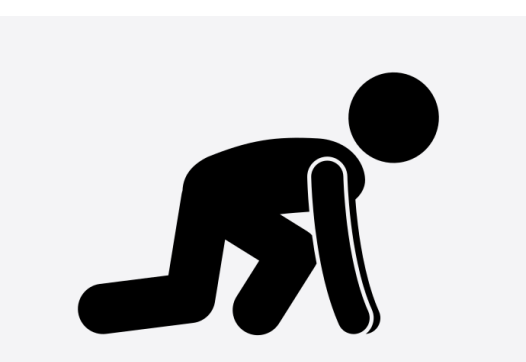

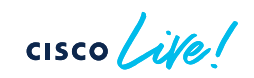

## **IOSd Logging**

AP Join

May 22 2023 09:34:31.251 UTC: %LINEPROTO-5-UPDOWN: Line protocol on Interface Capwap2, changed state to up May 22 2023 09:34:31.249 UTC: %CAPWAPAC\_SMGR\_TRACE\_MESSAGE-5-AP\_JOIN\_DISJOIN: Chassis 1 R0/0: wncd: AP Event: AP Name: C9120\_1, MAC: 0042.68a0.ee78 Joined May 22 2023 09:36:19.548 UTC: %CAPWAPAC\_SMGR\_TRACE\_MESSAGE-3-EWLC\_GEN\_ERR: Chassis 1 R0/0: wncd: Error in Session-IP: 192.168.25.101[5264] Mac: 00a3.8ec2.da00 Heartbeat timer expiry for AP. Close CAPWAP DTLS session

#### Admin UI

May 29 2019 08:43:37.238 UTC: %WEBSERVER-5-LOGIN\_PASSED: Chassis 1 R0/0: nginx: Login Successful from host 192.168.0.110 by user 'admin' using crypto cipher 'ECDHE-RSA-AES128-GCM-SHA256'

## Always on Tracing CLI

- Simplified View
- Generate per process for last 10mins

# show logging process <process daemon> to-file <Always\_on\_process.txt>
# more bootflash:Always\_on\_process.txt
# copy bootflash:Always\_on\_process.txt tftp://<ServerIP>/Path or
ftp://user:password@ServerIP/Path

## Always on Tracing CLI

Specify - MAC/IP

# show logging profile wireless filter {mac | ip} {client-mac | mobility-peer-ip}
to-file < Mac Address>.txt

Specify - Timelines

# show logging profile wireless start timestamp "MM/DD/YYYY HH:MM:SS" filter mac <Mac Address> to-file <filename>

#### Failure condition snapshot

# show logging profile wireless trace-on-failure
# show logging profile wireless filter unid <UUID Derived from summary> to-file
bootflash:Trace\_on\_Failure.txt

cisco live!

## Always on - Successful client connection

## RA tracing **OFF**

#### show log profile wireless filter mac 0040.96b9.b5c4 to-file output.txt

[client-orch-sm] [24632]: (note): MAC: 0040.96b9.b5c4 Association received. BSSID 0038.df25.f12f, old BSSID 0000.0000.0000, WLAN 1, Slot 1 AP 0038.df25.f120. AP0038.DF24.62A8 [client-orch-state] [24632]; (note): MAC: 0040.96b9.b5c4 Client state transition: S CO INIT -> S CO ASSOCIATING [dot11] [24632]: (note): MAC: 0040.96b9.b5c4 Association success. AID 1. Roaming = 0. WGB = 0. 11r = 0. 11w = 0 [client-orch-state] [24632]; (note): MAC: 0040.96b9.b5c4 Client state transition: S CO ASSOCIATING ->S CO L2 AUTH IN PROGRESS [client-auth] [24632]: (note): MAC: 0040.96b9.b5c4 ADD MOBILE sent. Client state flags: 0x71 BSSID: MAC: 0038.df25.f12f capwap IFID: 0xf90400004 [client-auth] [24632]: (note): MAC: 0040.96b9.b5c4 L2 Authentication initiated. method DOT1X, Policy VLAN 1, AAA override = 0 [ewlc-infra-evg] [24632]: (note): Authentication Success. Resolved Policy bitmap:11 for client 0040.96b9.b5c4 [client-auth] [24632]; (note): MAC: 0040.96b9.b5c4 L2 Authentication Key Exchange Start, EAP type: PEAP, Resolved VLAN; 16, Audit Session id: 22100A09000000F89D69B30 [client-keymgmt] [24632]: (note): MAC: 0040.96b9.b5c4 EAP Key management successful. AKM:DOT1X Cipher:CCMP WPA2 [client-orch-sm] [24632]: (note): MAC: 0040.96b9.b5c4 Mobility discovery triggered. Client mode: Local [client-orch-state] [24632]: (note): MAC: 0040.96b9.b5c4 Client state transition: S\_CO\_L2\_AUTH\_IN\_PROGRESS ->S CO MOBILITY DISCOVERY IN PROGRESS [client-auth] [24632]: (note): MAC: 0040.96b9.b5c4 ADD MOBILE sent. Client state flags: 0x72 BSSID: MAC: 0038.df25.f12f capwap IFID: 0xf90400004 [client-orch-state] [24632]: (note): MAC: 0040.96b9.b5c4 Client state transition: S\_CO\_MOBILITY\_DISCOVERY\_IN\_PROGRESS ->S CO DPATH PLUMB IN PROGRESS [dot11] [24632]: (note): MAC: 0040.96b9.b5c4 Client datapath entry params - ssid:dot1x\_j,slot\_id:1 bssid ifid: 0x0, radio\_ifid: 0xf90400002 [dpath\_svc] [24632]: (note): MAC: 0040.96b9.b5c4 Client datapath entry created for ifid 0xfa0000001 [client-orch-state] [24632]: (note): MAC: 0040.96b9.b5c4 Client state transition: S CO DPATH PLUMB IN PROGRESS ->S CO IP LEARN IN PROGRESS [client-iplearn] [24632]: (note): MAC: 0040.96b9.b5c4 Client IP learn successful, Method: DHCP IP: 9.10.16.121 [client-orch-state] [24632]: (note): MAC: 0040.96b9.b5c4 Client state transition: S\_CO\_IP\_LEARN\_IN\_PROGRESS ->S\_CO\_RUN

cisco / ille

### Radioactive Tracing

Enables all debugs automatically for given MAC/IP Address

"Generate" decodes on-flash binary logs to readable format

#debug wireless {mac | ip} {aaaa.bbbb.cccc | x.x.x.x} {monitor-time} {N-sec}
internal level verbose

#no debug wireless {mac | ip} {aaaa.bbbb.cccc | x.x.x.x} → Disable & Generate

logs

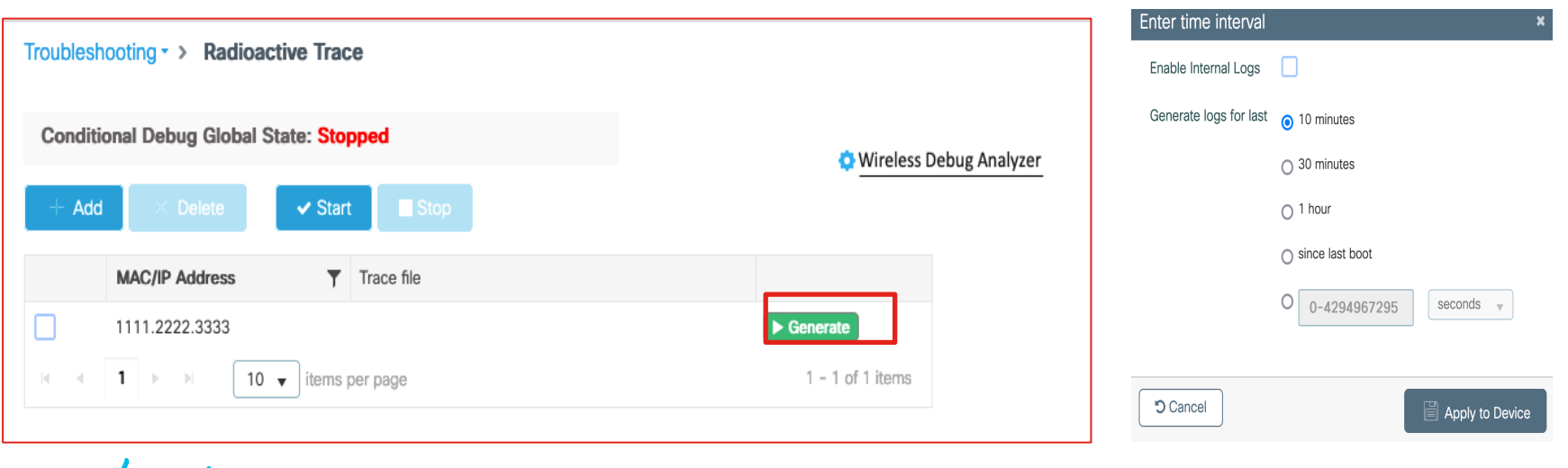

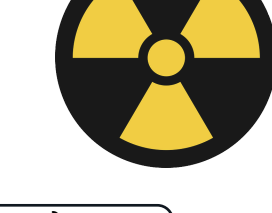

#### Radioactive Tracing – Internal Let me complicate

| Troubleshooting * > Radioactive Trace   |                                         |  |  |  |  |  |
|-----------------------------------------|-----------------------------------------|--|--|--|--|--|
| Conditional Debug Global State: Stopped |                                         |  |  |  |  |  |
| + Add × Delete ✓ Start Stop             | Wireless Debug Analyzer Last Run Result |  |  |  |  |  |
| MAC/IP Address v Trace file             | ✔ State                                 |  |  |  |  |  |
| O 04eb.409f.c320 debugTrace_0           | 4eb.409f.c Enter time interval          |  |  |  |  |  |
| I I I I I I I I II II II II II III III  | Enable Internal Logs                    |  |  |  |  |  |
|                                         | Generate logs for last 💿 10 minutes     |  |  |  |  |  |
|                                         | O 30 minutes                            |  |  |  |  |  |
|                                         | O 1 hour                                |  |  |  |  |  |
|                                         | ⊖ since last boot                       |  |  |  |  |  |
|                                         | ○ 0-4294967295 seconds v                |  |  |  |  |  |
|                                         |                                         |  |  |  |  |  |
|                                         | Cancel                                  |  |  |  |  |  |

- Enable Internal Logs
- Extremely verbose
- RA Trace: 400 lines
- RA Trace + Internal: 3000 lines

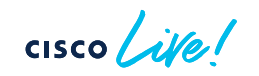

#### RadioActive Trace – Failed Authentication

#### Group Key Update

[client-keymgmt] [23562]: (ERR): MAC: CLIENT\_MAC Keymgmt: Failed to eapol key m5
retransmit failure. Max retries for M5 over
[client-orch-sm] [23562]: (ERR): MAC: CLIENT\_MAC L2 Authentication of station failed.
[client-orch-sm] [23562]: (note): MAC: CLIENT\_MAC Client delete initiated. Reason:
CO CLIENT DELETE REASON GROUP KEY UPDATE TIMEOUT, fsm-state transition

#### AAA Server Down

[errmsg] [17837]: (note): %DOT1X-5-FAIL: Authentication failed for client CLIENT\_MAC) with reason (AAA Server Down) on Interface capwap\_9000000c AuditSessionID 0B7CFB2C000002145E61348E

[ewlc-infra-evq] [17837]: (ERR): SANET\_AUTHC\_FAILURE - AAA Server Down username , audit session id 0B7CFB2C000002145E61348E

[errmsg] [17837]: (note): %SESSION\_MGR-5-FAIL: Authorization failed or unapplied for client (CLIENT\_MAC) on Interface capwap\_9000000c AuditSessionID

OB7CFB2C000002145E61348E. Failure reason: Authc fail. Authc failure reason: AAA Server Down.

[client-orch-sm] [17837]: (note): MAC: a86d.aa32.5271 Client delete initiated. Reason: CO\_CLIENT\_DELETE\_REASON\_AAA\_SERVER\_UNAVAILABLE, fsm-state transition

## **Conditional Debugging**

**Further Complicate** 

- Specific Process
- Specific Use Cases

# set platform software trace {Process Name} wireless chassis active R0 {Modules | all-modules } {level}

# show platform software trace level {Process Name} chassis active R0
# show logging process {Process Name} to-file bootflash:Process\_Logs.txt

E.g. set platform software trace wncd wireless chassis active R0 sisf verbose

### Archive Bundle

- Generates tar file
- Combines all available logs per process

# request platform software trace archive last <No of days> to-file bootflash:<Archive\_file>

cisco /

# Embedded Packet Capture

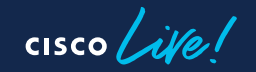

### **Embedded Packet Capture**

| Q Search Menu Items |   | Troubleshooting > Packet Capture                                                                                                    |   |
|---------------------|---|----------------------------------------------------------------------------------------------------|---|
| Dashboard           |   | + Add     × Delete       Create Packet Capture                                                                                                    | × |
| Monitoring          | > | Capture Name* Uplink<br>Filter* any -                                                                                                    |   |
| Configuration       | > | Monitor Control Plane   Monitor Control Plane  Monitor Control Plane |   |
| O Administration    | > | Inner Filter MAC Buffer Size (MB)* 100                                                                                                    |   |
| C Licensing         |   | Limit by*     Duration     3600     secs ~= 1.00 hour       Available (6)     Search     Q     Selected (1)                                                                                                    |   |
| Troubleshooting     |   | GigabitEthernet2   GigabitEthernet3   Vlan1   Vlan88                                                                                                    | ÷ |
|                     |   | Cancel                                                                                                    | e |

cisco live!

### **Embedded Packet Capture**

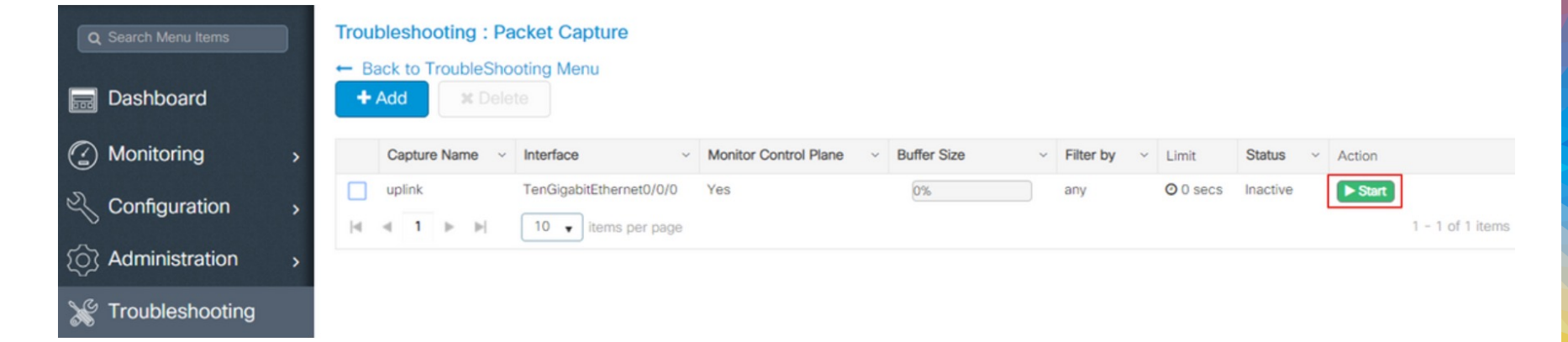

| 1 | 1 2019-01-21 05:27:40.996942 | 10.104.172.169  | 10.65.34.206    | TLSv1.2     | 804 | Application Data                              |
|---|------------------------------|-----------------|-----------------|-------------|-----|-----------------------------------------------|
|   | 2 2019-01-21 05:27:41.035993 | Vmware_9a:a8:65 | Broadcast       | ARP         | 60  | Who has 10.104.172.89? Tell 10.104.172.29     |
| 1 | 3 2019-01-21 05:27:41.045987 | 10.65.34.206    | 10.104.172.169  | TCP         | 54  | 64125 → 443 [ACK] Seq=1 Ack=751 Win=257 Len=0 |
| 4 | 4 2019-01-21 05:27:41.108987 | Apple_33:a6:8b  | Broadcast       | ARP         | 60  | Who has 10.104.172.1? Tell 10.104.172.46      |
| 1 | 5 2019-01-21 05:27:41.460974 | 0.0.0.0         | 255.255.255.255 | DHCP        | 346 | DHCP Discover - Transaction ID 0x546730d8     |
| ( | 6 2019-01-21 05:27:41.563966 | 9.12.64.230     | 255.255.255.255 | CAPWAP-Cont | 260 | CAPWAP-Control - Discovery Request            |
| 1 | 7 2019-01-21 05:27:41.563966 | 9.12.64.230     | 255.255.255.255 | CAPWAP-Cont | 260 | CAPWAP-Control - Discovery Request            |
| 1 | 8 2019-01-21 05:27:41.563966 | 9.12.64.19      | 9.12.64.230     | CAPWAP-Cont | 136 | CAPWAP-Control - Discovery Response           |
| 1 | 9 2019-01-21 05:27:41.672954 | 0.0.0           | 255.255.255.255 | DHCP        | 324 | DHCP Discover - Transaction ID 0x6a200c34     |
| 1 | 0 2019-01-21 05:27:41.686960 | 0.0.0           | 255.255.255.255 | DHCP        | 346 | DHCP Discover - Transaction ID 0x48056849     |
|   |                              |                 |                 |             |     |                                               |

cisco ile

# KPI Monitoring

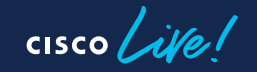

#### **KPI** Monitoring Uptime - self & peer Device checks ------AP Uptime & Connection status Switchover counters CPU & Memory monitoring System Monitoring Core & system report

Other Device connectivity

Mobility Telemetry

#### **Client Connectivity**

**Client Status** Client Deauth stats

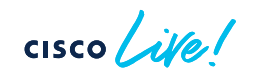

# Device Checks

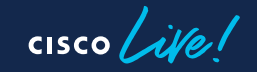
#### **Generic Check**

Install Mode - Faster boot, lower memory footprint, uptime

#### #show version | i uptime Installation mode | Cisco IOS Software

Cisco IOS Software [Amsterdam], C9800 Software (C9800\_IOSXE-K9), Version 17.9.4, RELEASE SOFTWARE (fc2) Gladius1 uptime is 2 weeks, 5 days, 21 hours, 30 minutes

Installation mode is INSTALL

#### Hardware Check - Only for 9800-40/80/L

#### #show environment

Number of Critical alarms:0Number of Major alarms:0Number of Minor alarms:0

#### **AP Health Status**

Crashed or Disconnected ?

|                              |                |                         | Expectation:                         |                            |  |  |  |  |
|------------------------------|----------------|-------------------------|--------------------------------------|----------------------------|--|--|--|--|
|                              |                |                         | AP Uptime = Association              |                            |  |  |  |  |
| # sho                        | w ap uptime    |                         | Uptime = Las                         | t controller               |  |  |  |  |
| Numbe                        | r of APs:8     |                         | connec                               | ction                      |  |  |  |  |
| AP Name Ethernet MAC<br>Time |                | Radio MA<br>Association | .C AP Up<br>Up                       |                            |  |  |  |  |
| AP1                          | 0042.68a0.fc4a | 0062.ecf3.8310          | 26 days 0 hour 57 minutes 41 seconds | 26 days 0 hour 57 minutes  |  |  |  |  |
| AP2                          | 7069.5a74.7a50 | 7069.5a78.7780          | 26 days 0 hour 57 minutes 41 seconds | 20 days 10 hour 20 minutes |  |  |  |  |
| AP3 04eb.409e.1d28 04        |                | 04eb.409f.4fa0          | 18 minutes 15 seconds                | 18 minutes 13 seconds      |  |  |  |  |

cisco ive

#### AP Crashed - What's next?

| #show ap crash-file<br>File Location: BOOTFLASH |                          |              |              |  |  |  |  |  |  |
|-------------------------------------------------|--------------------------|--------------|--------------|--|--|--|--|--|--|
| AP Name                                         | Crash File               | Radio Slot 0 | Radio Slot 1 |  |  |  |  |  |  |
| AP3                                             | Ap3-1_0062ecaade80.crash |              |              |  |  |  |  |  |  |

 #dir bootflash: / in crash

 54 -rw 50476
 May 9 2023 13:07:34 +02:00
 Ap3-1\_0062ecaade80.crash

 66 -rw 120276
 Jan 26 2023 11:46:55 +01:00
 Ap4-9\_d4e88019f140.crash

## AP Disconnections

Who has failed ?

#### # show wireless stats ap join summary

Number of APs: 8

| Base MAC       | Ethernet MAC   | AP Name | IP Address  | Status     | Last Failure<br>Phase | Last Disconnect<br>Reason |  |
|----------------|----------------|---------|-------------|------------|-----------------------|---------------------------|--|
| 04eb.409e.d660 | 04eb.409e.0e00 | AP6     | 9.12.89.213 | Joined     | Join                  | AP Auth Failure           |  |
| 0cd0.f894.78e0 | 0cd0.f894.0250 | AP7     | 9.12.89.242 | Joined     | NA                    | NA                        |  |
| 58bc.2793.6830 | f866.f267.7f0e | AP8     | 9.12.89.222 | Not Joinec | l Dtls-Handshake      | Certificate verify failed |  |
| <b>\</b>       |                |         |             |            |                       |                           |  |

cisco lile

#### **AP** Disconnections

Why?

#show wireless stats ap mac-address h.h.h join detailed | b AP re AP reported disconnect detail Disconnect reason from AP : NA AP reported reboot detail Reboot reason from AP

Last AP disconnect details Last Disconnect Phase Last Disconnect Reason Last Disconnect Time Current Join Status

: No reboot reason

- : Dtls-Handshake
- : DTLS handshake expired
- : 09/24/2023 20:31:26
- : Not Joined

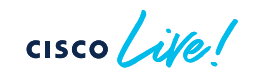

#### **AP Radio Reset**

• Radio resets - Channel change or Radar

show ap auto-rf dot11 5ghz | i Channel changes due to radar AP Name Channel Change Count

AP Name Channel changes due to radar AP Name Channel changes due to radar Channel Change Count

```
: Lakshmi-9117-2
: 0
: Lakshmi_9120_1
: 0
: 6
```

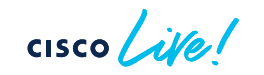

## HA Checks

Basic HA status

```
#show redundancy | i uptime/Location/Current Software state/Switchovers
Available system uptime = 2 weeks, 1 day, 2 hours, 48 minutes
Switchovers system experienced = 1
        Active Location = slot 1
        Current Software state = ACTIVE
        Uptime in current state = 7 hours, 10 minutes
        Standby Location = slot 2
        Current Software state = STANDBY HOT
        Uptime in current state = 7 hours, 4 minutes
```

- Per Chassis and stack status
- · Switchover count

## HA Checks

# My HA pair keeps failing over regularly !

| #shov<br>Index<br>ac | <b>v red</b><br>Previo | undand<br>ous Cu<br>active | rrent Switchover history<br>reason time | Switchover                    |
|----------------------|------------------------|----------------------------|-----------------------------------------|-------------------------------|
| 8                    | 2                      | 1                          | active unit removed                     | 14:06:05 CEST Tue May 29 2023 |
| 9                    | 1                      | 2                          | active unit removed                     | 14:25:29 CEST Tue May 29 2023 |
| 10                   | 2                      | 1                          | Active RMI port down                    | 11:00:22 CEST Thu May 30 2023 |
| 11                   | 1                      | 2                          | active unit removed                     | 11:08:53 CEST Thu Jun 30 2023 |
| 12                   | 2                      | 1                          | active unit removed                     | 11:18:47 CEST Thu Jun 30 2023 |
| 13                   | 1                      | 2                          | active unit removed                     | 11:34:32 CEST Thu Jun 30 2023 |
| 14                   | 2                      | 1                          | active unit removed                     | 11:51:34 CEST Thu Jul 30 2023 |
|                      |                        |                            |                                         |                               |

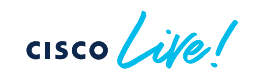

#### ISSU Upgrade

Why use ISSU upgrade ?

- Upgrade during production
- Reduces downtime
- Supported between all main releases

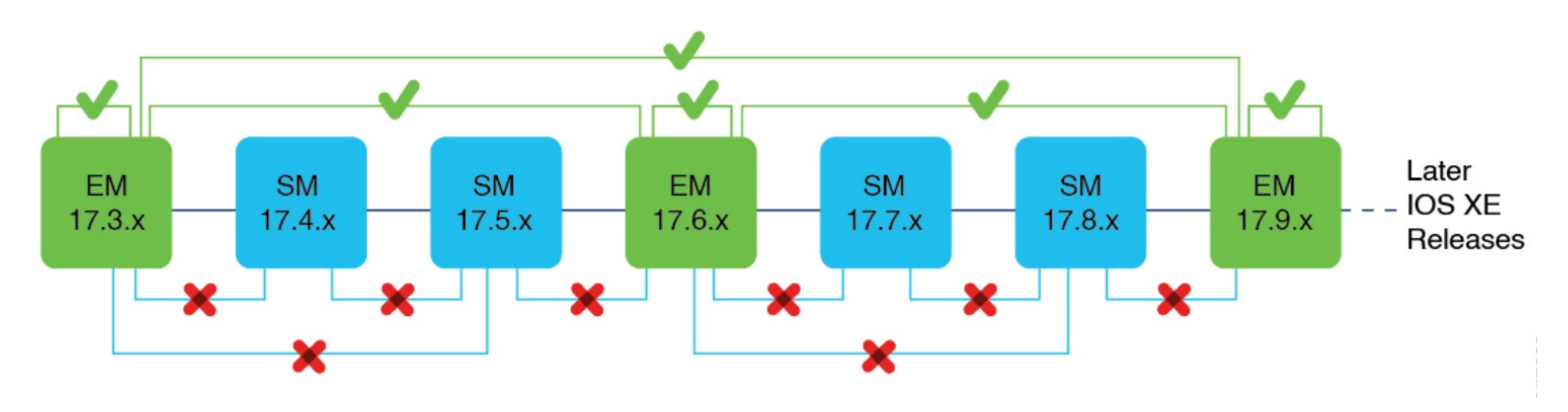

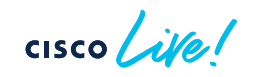

#### Upgrade Failed ? – Let's troubleshoot

*#show redundancy config-sync failures historic mcl* Mismatched Command List

-snmp-server enable traps hsrp

| #show       | / inst | tall summary                                                                       |   |
|-------------|--------|------------------------------------------------------------------------------------|---|
| Туре        | St     | Filename/Version                                                                   |   |
| IMG<br>APSP | C<br>C | 17.09.03.0.4111<br>bootflash:C9800-CL-universalk9.17.09.03.CSCwf67455.SPA.apsp.bir | n |

## Upgrade Failed ? – Let's troubleshoot

#### #show install log

[8|install commit(CONSOLE, )]: Committing SMU [8]install\_commit(INFO, )]: Executing .install\_pre\_smu\_activation.sh from /bootflash/C9800-CLuniversalk9.17.09.03.CSCwf67455.SPA.apsp.bin [8]install commit(INFO, )]: SUCCESS: Prescript execution done [8]install commit(INFO, )]: Executing install pre smu activation.sh from /bootflash/C9800-CLuniversalk9.17.09.03.CSCwf67455.SPA.apsp.bin done. [8|install commit(CONSOLE, )]: [8|install commit(INFO, )]: [1]: Performing verify\_smu SUCCESS: verify\_smu finished [remote | install commit]: END SUCCESS Wed Sep 27 00:21:47 UTC 2023 [remote|install\_commit(INFO, )]: cleanup\_trap remote\_invocation 1 operation install\_commit .. 0 .. 0 [8]install commit(INFO, )]: [1]: Performing SMU COMMIT SUCCESS: SMU COMMIT finished [8|install\_commit(INFO, )]: Remote output from chassis 1/R0 [8|install\_commit(INFO, )]: [8]install\_commit]: END SUCCESS /bootflash/C9800-CL-universalk9.17.09.03.CSCwf67455.SPA.apsp.bin

cisco / ila

#### Crashes & System reports

Process impacted, timestamp

9800-40/80 - Harddisk 9800-L/CL - Bootflash

*#dir harddisk:/core/ | i core/system-report* Directory of harddisk:/core/

3661831 -rw- 11260562 Mar 25 2023 22:07:12 +01:00 Gladius1\_1\_RP\_0\_wncd\_16574\_20230325-220708-CET.core.gz 3661830 -rw- 48528 Mar 25 2023 21:57:20 +01:00 Gladius1\_1\_RP\_0-systemreport\_20230325-215658-CET-info.txt 3661829 -rw- 126548098 Mar 25 2023 21:57:10 +01:00 Gladius1\_1\_RP\_0-systemreport\_20230325-215658-CET.tar.gz

# System Monitoring

cisco live!

#### Memory Utilization

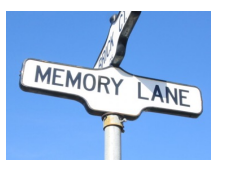

| <b>show platform resources</b><br>**State Acronym: H - Healthy, W - Warning, C - Critical<br>Resource Usage |         |               |           |     |     |     |  |  |
|----------------------------------------------------------------------------------------------------|---------|---------------|-----------|-----|-----|-----|--|--|
| Max                                                                                                    | Warning | Critical      | State     |     |     |     |  |  |
| RP0 (ok,active)                                                                                             |         |               |           |     |     | Н   |  |  |
| Control Proces                                                                                              | sor     | 5.00%         | 100%      | 80% | 90% | Н   |  |  |
| DRAM                                                                                                    |         | 4425MB(28%)   | 15567MB   | 88% | 93% | Н   |  |  |
| ESP0(ok, active)                                                                                            |         |               |           |     |     | Н   |  |  |
| QFP                                                                                                    |         |               |           |     |     | Н   |  |  |
| DRAM                                                                                                    |         | 244364KB(13%) | 1835008KB | 85% | 95% | Н   |  |  |
| IRAM                                                                                                    |         | 414KB(20%)    | 2048KB    | 85% | 95% | H / |  |  |
| CPU Utilization                                                                                             |         | 0.00%         | 100%      | 90% | 95% | н   |  |  |

cisco live!

## Memory Utilization

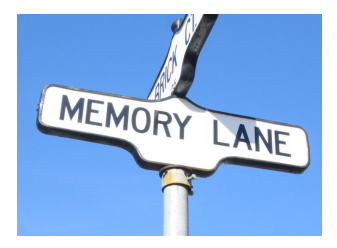

| Gladiu<br>Syster | s # <b>show p</b><br>n memory: | Drocess me<br>8087340K t | <b>emory p</b><br>otal, 477 | <b>latform so</b><br>7004K use | <b>rted</b><br>d, <mark>3310336K</mark> f | free,           |   |
|------------------|--------------------------------|--------------------------|-----------------------------|--------------------------------|-------------------------------------------|-----------------|---|
| Pid              | Text                           | Data                     | Stack                       | Dynamic                        | RSS                                       | Name            |   |
|                  |                                |                          |                             |                                |                                           |                 | - |
| 2343             | 9 390426                       | 1301000                  | 136                         | 460                            | 1301000                                   | linux_iosd-imag |   |
| 1804             | 8 990                          | 409416                   | 328                         | 16112                          | 409416                                    | wncd_0          |   |
| 1720             | 1 181                          | 380860                   | 3956                        | 5200                           | 380860                                    | wncmgrd         |   |
| 2335             | 1 526                          | 327388                   | 136                         | 45476                          | 327388                                    | dbm             |   |
| 2849             | 6 89                           | 258616                   | 136                         | 18608                          | 258616                                    | pubd            |   |
|                  |                                |                          |                             |                                |                                           |                 |   |
|                  |                                |                          |                             |                                |                                           |                 |   |
| 、<br>、           |                                |                          |                             |                                |                                           |                 | 1 |

cisco live!

## Memory Debugging

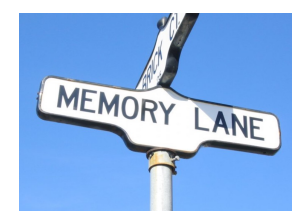

| / |                                  |                                           |                                           |                                     |      |  |
|---|----------------------------------|-------------------------------------------|-------------------------------------------|-------------------------------------|------|--|
|   | Gladius1# <b>shov</b>            | v process mem                             | ory platfor                               | m accounting                        |      |  |
|   | process<br>max_diff_calls        | callsite_ID(bytes)<br>tracekey            | max_diff_byte<br>times                    | es callsite_ID(calls)<br>stamp(UTC) |      |  |
|   |                                  |                                           |                                           |                                     |      |  |
|   | cli_agent_rp_0<br>1#5abb66956d75 | 2160919555 891<br>5 <b>47e01f8250be34</b> | 14627 <b>21609</b> 2<br>5 <b>b11fe</b> 20 | 19555 23228<br>023-07-08 02:26      |      |  |
|   | wncd_0_rp_0<br>1#8844b0be9c7c    | 2160919555<br>328d18ad34424c              | 2598253<br><b>5ef556</b> 2                | 146453505<br>023-07-08 02:25        | 5018 |  |
|   |                                  |                                           |                                           |                                     |      |  |

cisco live!

## **CPU** Utilization

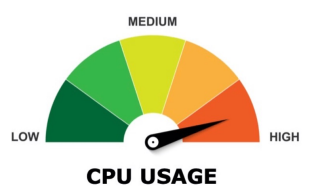

- "High CPU" can happen on any single CPU core if a single process is causing it.
- CPU utilization within IOSd :

# show process cpu sorted CPU utilization for five seconds: 0%/0%; one minute: 0%; five minutes: 0% PID Runtime(ms) Invoked uSecs 5Sec 1Min 5Min TTY Process 698 288459 7731847 37 0.07% 0.01% 0.00% 0 NTP 309 437356 7723454 56 0.07% 0.00% 0.00% 0 nbar-graph-sende 236 4 0.07% 0.02% 0.00% 0 IP ARP Retry Age 1150250 240761597 22 0.07% 0.01% 0.00% 0 ONEP Network Ele 682 854081 38604249 495 7981160 123974 15 0.07% 0.00% 0.00% 0 Crypto IKEv2

## **CPU** Utilization

#### Per Process CPU utilization

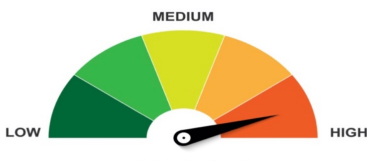

CPU USAGE

#### Gladius1#**show processes cpu platform sorted | ex 0% 0% 0%** CPU utilization for five seconds: 14%, one minute: 16%, five minutes: 16%

| Core 0: | CPU utiliz | ation | for five | secon | ds:  | 10%, | one minute: | 7%,    | five | minutes: | 11% |
|---------|------------|-------|----------|-------|------|------|-------------|--------|------|----------|-----|
| Core 1: | CPU utiliz | ation | for five | secon | ds:  | 6%,  | one minute: | 28%,   | five | minutes: | 12% |
| Core 2: | CPU utiliz | ation | for five | secon | ds:  | 48%, | one minute: | 55%,   | five | minutes: | 68% |
| Core 3: | CPU utiliz | ation | for five | secon | ds:  | 20%, | one minute: | 8%,    | five | minutes: | 11% |
| Core 4: | CPU utiliz | ation | for five | secon | ds:  | 38%, | one minute: | 13%,   | five | minutes: | 17% |
| Core 5: | CPU utiliz | ation | for five | secon | ds:  | 14%, | one minute: | 11%,   | five | minutes: | 13% |
| Core 6: | CPU utiliz | ation | for five | secon | ds:  | 9%,  | one minute: | 20%,   | five | minutes: | 23% |
| Core 7: | CPU utiliz | ation | for five | secon | ds:  | 5%,  | one minute: | 8%,    | five | minutes: | 18% |
| Pid     | PPid       | 5Sec  | 1Min     | 5Min  | Stat | tus  | Size        | Name   |      |          |     |
| 19056   | 19037      | 99%   | 99%      | 99%   | R    |      | 7525896     | wncd_0 |      |          |     |
| 21922   | 21913      | 96%   | 77%      | 79%   | R    |      | 127488      | smand  |      |          |     |
| 19460   | 19451      | 37%   | 34%      | 33%   | R    |      | 6363828     | wncd_2 |      |          |     |
| 19604   | 19596      | 18%   | 19%      | 18%   | R    |      | 4556132     | wncd_3 |      |          |     |

Ignore ucode\_pkt\_PPE0 for 9800-CL/9800-L

cisco live!

#### **Datapath Utilization**

- Exception : 9800-CL & 9800-L
- Both have dedicated CPU cores DP
   Hshow platform hardware chassis active qfp datapath utilization sum

| CPP 0:     |              | 5 se | ecs   | 1 mir | n 5   | min | 60 min |
|------------|--------------|------|-------|-------|-------|-----|--------|
| Input:     | Total (pps)  | 7    | 5     |       | 5     |     | 5      |
|            | (bps)        |      | 4224  |       | 12584 | 112 | 216    |
| 10872      |              |      |       |       |       |     |        |
| Output:    | Total (pps)  | 5    |       | 4     |       | 3   | 3      |
|            | (bps)        |      | 20712 |       | 11056 | 109 | 976    |
| 10856      |              |      |       |       |       |     |        |
| Processing | : Load (pct) | 0    |       | 0     |       | 0   | 0      |

cisco ile

#### **Dataplane Statistics**

# #show platform hardware chassis active qfp statistics drop all | inc Global/Wls

| Global Drop Stats         | Packets   | Octets      |
|---------------------------|-----------|-------------|
| PuntGlobalPolicerDrops    | 0         | 0           |
| SdwanGlobalDrop           | 0         | 0           |
| WIsCapwapError            | 1471733   | 327309563   |
| WIsCapwapFragmentationErr | 0         | 0           |
| WIsCapwapNoUidb           | 0         | 0           |
| WIsCapwapReassAllocErr    | 0         | 0           |
| WIsCapwapReassFragConsume | 242814618 | 37954342616 |
| WIsCapwapReassFragDrop    | 0         | 0           |
| WIsClientError            | 212513426 | 62965772923 |
| WIsClientFNFV9Err         | 0         | 0           |
| WIsClientFNFV9Report      | 0         | 0           |
| WIsDtIsProcessingError    | 0         | 0           |
| N                         |           |             |

# Other Device Connectivity

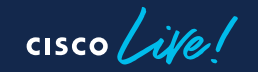

## Connectivity - Mobility

#### #sh wireless mobility summary

Wireless Management VLAN: 25 Wireless Management IP Address: 192.168.25.25 Mobility Control Message DSCP Value: 48 Mobility Keepalive Interval/Count: 10/3 Mobility Group Name: eWLC3 Mobility Multicast Ipv4 address: 0.0.0.0 Mobility MAC Address: 001e.f62a.46ff Mobility Domain Identifier: 0x2e47

Controllers configured in the Mobility Domain:

| IP   | Public Ip       | MAC        | Address        | Group Name     | Multicast IPv4 | Multicast IPv6               | Status PMTU                               |
|------|-----------------|------------|----------------|----------------|----------------|------------------------------|-------------------------------------------|
|      |                 |            |                |                |                |                              |                                           |
| 192. | 168.25.25 N/A   |            | 001e.f62a.46ff | eWLC3          | 0.0.0.0        | ::                           |                                           |
| N/A  | N/A 19          | 2.168.5.35 | 5 192.168.5.35 | 00b0.e1f2.f    | 480 9800-      |                              |                                           |
| 2    | 0.0.0.0         | ::         | Up             | 1385           |                |                              |                                           |
| 192. | 168.25.23 192.7 | 168.25.23  | 706d.1535.6b0k | o Vewlc        | 0.0.0.0        | ::                           | Control And Data Path                     |
| Dow  | n               |            |                |                |                |                              |                                           |
| 192. | 168.25.33 192.1 | 168.25.33  | f4bd.9e57.ff6b | 8500           | 0.0.0.0        | ::                           | Up                                        |
| CISC | • 1005          |            |                | #CiscoLiveAPJC | BRKEWN-3628    | © 2023 Cisco and/or its affi | liates. All rights reserved. Cisco Public |

|   | Connec                                                | ctivity -                                                                                                    | - Te                   | lemetry                                                        |                                                                                                    | tate = Connected                       |  |
|---|-------------------------------------------------------|----------------------------------------------------------------------------------------------------|------------------------|----------------------------------------------------------------|----------------------------------------------------------------------------------------------------|----------------------------------------|--|
| / | Vewlc#show tell<br>Telemetry connect                  | lemetry conr                                                                                                    | nection                | all                                                            |                                                                                                    |                                        |  |
|   | Index Peer Addre                                      | ss Po                                                                                                    | rt VRF                 | Source Address                                                 | State                                                                                                    | State Description                      |  |
|   | <b>84</b> 192.168.0.1                                 | 05 25                                                                                                    | 103 0                  | 192.168.40.10                                                  | Active                                                                                                    | Connection up                          |  |
|   | Vewic #show t<br>Telemetry protoco                    | t <b>elemetry int</b><br>ol manager stat                                                                                                    | <b>ernal co</b><br>ts: | onnection 84 d                                                 | etail                                                                                                    |                                        |  |
|   | Con str<br>Sockfd<br>Protocol<br>State<br><br>Version | on str       : 192.168.0.1Te05:25103:0:192.168.40.1         ockfd       : 103         rotocol       : tls-native         tate       : CNDP_STATE_CONNECTED         ersion       : TLSv1.2 |                        | .10<br>Last connec<br>Last discon<br>Last error:<br>Connection | 0<br>Last connected time: : Wed Dec 14 18:19:43:910<br>Last disconnect time: :<br>Last error: :<br>Connection flaps: : 0 |                                        |  |
|   | <br>Msgs Received<br>Creation time:                   | : 0<br>: Wed Dec 1                                                                                                    | 4 18:19:               | 43:761                                                         | Last hap Re<br>Keep Alive<br>Last Transp                                                                                 | Timeouts: : 0<br>port Error : No Error |  |

#### cisco live!

# Client Status

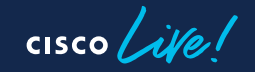

#### **Client Stats**

#### 9800-cl#sh wireless stats client detail

#### Total Number of Clients : 30

| Protcol             | Client Count     |
|---------------------|------------------|
| 802.11b             | : 0              |
| 802.11g             | : 0              |
| 802.11a             | : 0              |
| 802.11n-2.4GHz      | : 0              |
| 802.11n-5 GHz       | : 0              |
| 802.11ac            | : 0              |
| 802.11ax-5 GHz      | : 0              |
| 802.11ax-2.4 GHz    | : 0              |
| 802.11ax-6 GHz      | : 0              |
|                     |                  |
|                     |                  |
| Current client stat | e statistics:    |
| Authenticating      | : 0              |
| Mobility            | : 0              |
| IP Learn            | : 0              |
| Webauth Pending     | : 0              |
| Run                 | : 0              |
| Delete-in-Progres   | s : 0            |
|                     |                  |
| Client Summary      |                  |
| Current Clients : 0 | 1                |
| Excluded Clients: 0 |                  |
| Disabled Clients: 0 |                  |
| Foreign Clients : 0 |                  |
| Anchor Clients : 0  |                  |
| Local Clients : 0   | 1                |
| Idle Clients : 0    | 1                |
| Locally Administere | d MAC Clients: 0 |
| ``                  |                  |

client state statistics:

Average Time in Each State (ms) Associated State : 1 L2 State : 16 Mobility State : 6 IP Learn State : 386 L3 Auth State : 0

#### AP Deletes

When client is sending disassociation : 0 Idle timeout : 11 Client ACL mismatch : 0 AP authentication stop 0 Association expired at AP : 0 4-way handshake failed 0 DHCP timeout 0 Reassociation timeout 0 SA query timeout 0 Intra AP roam Channel switch at AP 0 Bad AID : 0

#### **Client Delete Reasons**

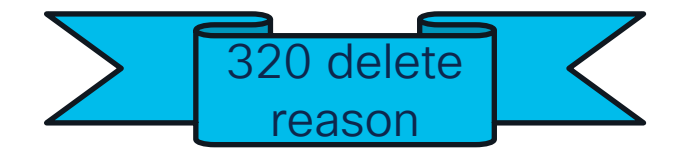

|                                                  |                                                                                                    |                                    | $\overline{}$ |  |
|--------------------------------------------------|----------------------------------------------------------------------------------------------------|------------------------------------|---------------|--|
| vewlc3#show wireless stats client delete reasons |                                                                                                    |                                    |               |  |
|                                                  | Total client delete reasons                                                                                                 |                                    |               |  |
|                                                  | Controller deletes                                                                                                    |                                    |               |  |
|                                                  | Datapath plumb                                                                                                    | : 0                                |               |  |
|                                                  | WPA key exchange timeout                                                                                                    | : 107                              |               |  |
|                                                  | 802.11w MAX SA queries reached<br>DOT11 invalid FT IE<br><b>IP-LEARN connection timeout</b><br>WPA group key update timeout | : 0<br>: 2<br><b>: 690</b><br>: 15 |               |  |
|                                                  |                                                                                                    |                                    | /             |  |

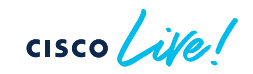

## Client Tech Support

vewlc3#show tech-support wireless client mac-address <Client
MAC>

- Client Detail
- Mobility Stats
- Radius Stats
- Control & Dataplane Stat
- Plumbing drops

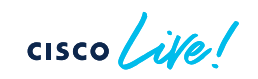

Mobility, Control

Plane, Data Plane

#### Client Tech Support

------ show wireless client mac-address 001C.BFF6.2E30 stats mobility -------

|                               |            | show radius s                   | tatistics |       |      |
|-------------------------------|------------|---------------------------------|-----------|-------|------|
| Mobility event statistics:    |            |                                 | Auth.     | Acct. | Both |
| Joined as                     | :          | Maximum inQ length:             | NA        | NA    | 0    |
| Local                         | : 1        | Maximum waitQ length:           | NA        | NA    | 2    |
| Foreign                       | : 0        | Maximum doneQ length:           | NA        | NA    | 0    |
| Export foreign                | : 0        | Total responses seen:           | 0         | 0     | 0    |
| Export anchor                 | : 0        | Packets with responses:         | â         | â     | 9    |
| Delete                        | :          | Packets without responses:      | 5         | 0     | 5    |
| Local                         | : 0        | Access Rejects                  | 9         | 0     | 5    |
| Remote                        | : 0        | Access Rejects                  | 0         |       |      |
| Role changes                  | :          | Access Accepts :                | 0         |       |      |
| Local to anchor               | : 0        | Average response delay(ms):     | 0         | 0     | 0    |
| Anchor to local               | : 0        | Maximum response delay(ms):     | 0         | 0     | 0    |
| Roam stats                    | :          | Number of Radius timeouts:      | 26        | 0     | 26   |
| L2 roam count                 | : 0        | Radius Timers Started:          | 27        | 0     | 27   |
| L3 roam count                 | : 0        | Radius Timers Created:          | 27        | 0     | 27   |
| Flex client roam count        | : 0        | Radius Timers Create Failed:    | 0         | 0     | 0    |
| Inter-WNCd roam count         | : 0        | Radius Timers Stopped:          | 26        | 0     | 26   |
| Intra-WNCd roam count         | : 0        | Radius Timers Stop Failed:      | 0         | 0     | 0    |
| Remote cntri move count       | : 0        | Radius Timers Outstanding:      | 1         | â     | 1    |
| Remote inter-chtri roam count | : 0        | Padius Timers Added:            | 27        | 0     | 27   |
| Anober Dequest                | . 0        | Radius Timers Add Feiled:       | 27        | 0     | 27   |
| Anchor Request                | • •        | Radius Timers Add Falled:       | 0         | 0     | 0    |
| Grant received                | . 0<br>. a | Radius limers Jitterred:        | 0         | 0     | 0    |
| Denv received                 | • a        | Radius limers Jitter Failed:    | 0         | 0     | 0    |
| Received                      | • a        | Duplicate ID detects:           | 0         | 0     | 0    |
| Grant sent                    | • a        | Buffer Allocation Failures:     | 0         | 0     | 0    |
| Denv sent                     | : 0        | Maximum Buffer Size (bytes):    | 414       | 0     | 414  |
| Handoff Status Received       | :          | Malformed Responses :           | 0         | 0     | 0    |
| Success                       | : 0        | Bad Authenticators :            | 0         | 0     | 0    |
| Group mismatch                | : 0        | Unknown Responses :             | 3         | 0     | 3    |
| Client unknown                | : 0        | Source Port Range: (2 ports onl | V)        |       |      |
| Client blacklisted            | :          | 1645 – 1646                     |           |       |      |
| SSID mismatch                 | : 0        | last used Source Port/Identifie | r.        |       |      |
| Denied                        | : 0        | 14/5/0                          |           |       |      |
| L3 Vlan Override              | : 0        | 1040/0                          |           |       |      |
| Unknown peer                  | : 0        |                                 |           |       |      |

| Client Details for cli | ler | nt cpp_if_handle: 0x40  |
|------------------------|-----|-------------------------|
| Name                   | :   | WLCLIENT-IF-0x00a000001 |
| Mac Addr               | :   | 001c.bff6.2e30          |
| pal_if_handle          | :   | 0xa0000001              |
| Mobility State         | :   | LOCAL                   |
| Multicast Action       | :   | FORWARD                 |
| MDNS Mode              | :   | DROP                    |
| Auth State             | :   | RUN                     |
| Vlan                   | :   | 90                      |
| SSID                   | :   | C65_Open                |
| Point of Attachment    | :   | CAPWAP-IF-0x90000005    |
| EoGRE Client           | :   | N                       |
| Link-local Enabled     | :   | false                   |
| Link-local Vlan        | :   | 0                       |
| Instance id            | :   | 3                       |
| Client Type            | :   | NORMAL                  |
| Mcast Vlan             | :   | 0                       |
| Point of Presence      | :   | NULL                    |
| BSSID Mac              | :   | d4e8.8019.f060          |
| Radio Id               | :   | 0                       |
| Global WLAN ID         | :   | 1                       |
| VLAN Override          | :   | false                   |
| IPSG Flag              | :   | 0                       |
| P2P Type               | :   | BLOCKING DISABLE        |
| iPSK Tag               | :   | 0                       |
| Zone ID                | :   | 0                       |
| Input UIDB             | :   | 0X176C3                 |
| Output UIDB            | :   | 0X176C0                 |
| WLAN Input UIDB        | :   | ØXFFFFFFFF              |
| WLAN Output UIDB       | :   | ØXFFFFFFFF              |
| AVC enable             | :   | false                   |
| FQDN filter enable     | :   | false                   |
| FQDN filter Id         | :   | 0                       |
| Umbrella Profile Id    | :   | 0                       |
| sgacl enforcement      | •   | false                   |

cisco Live!

# Client Debug bundle

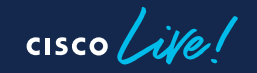

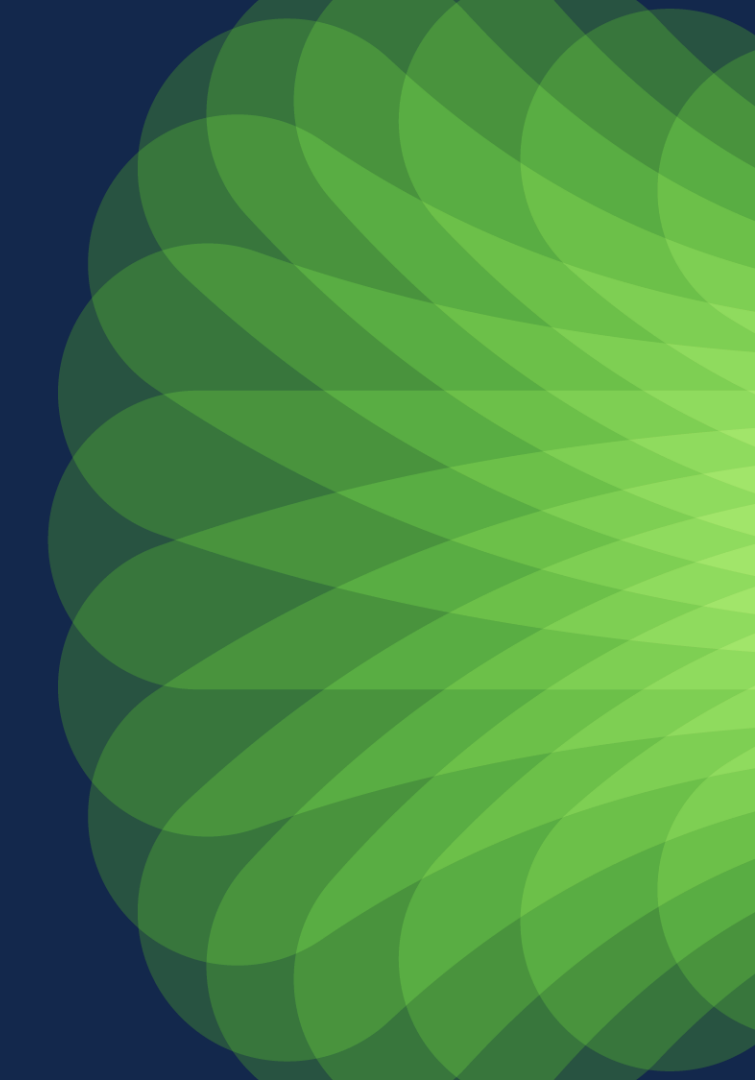

#### **Client Debug Bundle**

Client RA + Client Tech Support

# debug wireless bundle client <Client mac 1 .... Client mac 5>
# no debug wireless bundle client <Client mac 1 .... Client mac 5>

• With EPC Capture

# debug wireless bundle start epc monitor-time <seconds>
# debug wireless bundle client stop-all collect-all

Note : Client mac should be in xxxx.xxxx format Bundle name is highlighted by wlc, when 'no debug' is run

#### **Bundle Contents**

- RA traces
- Show tech support for client
- WLC Control Plane Capture

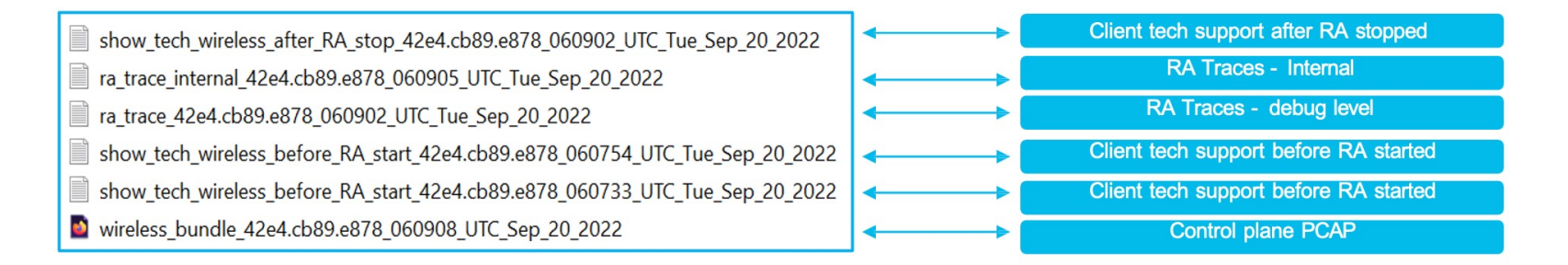

# Automate Troubleshooting

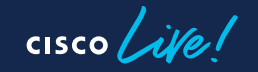

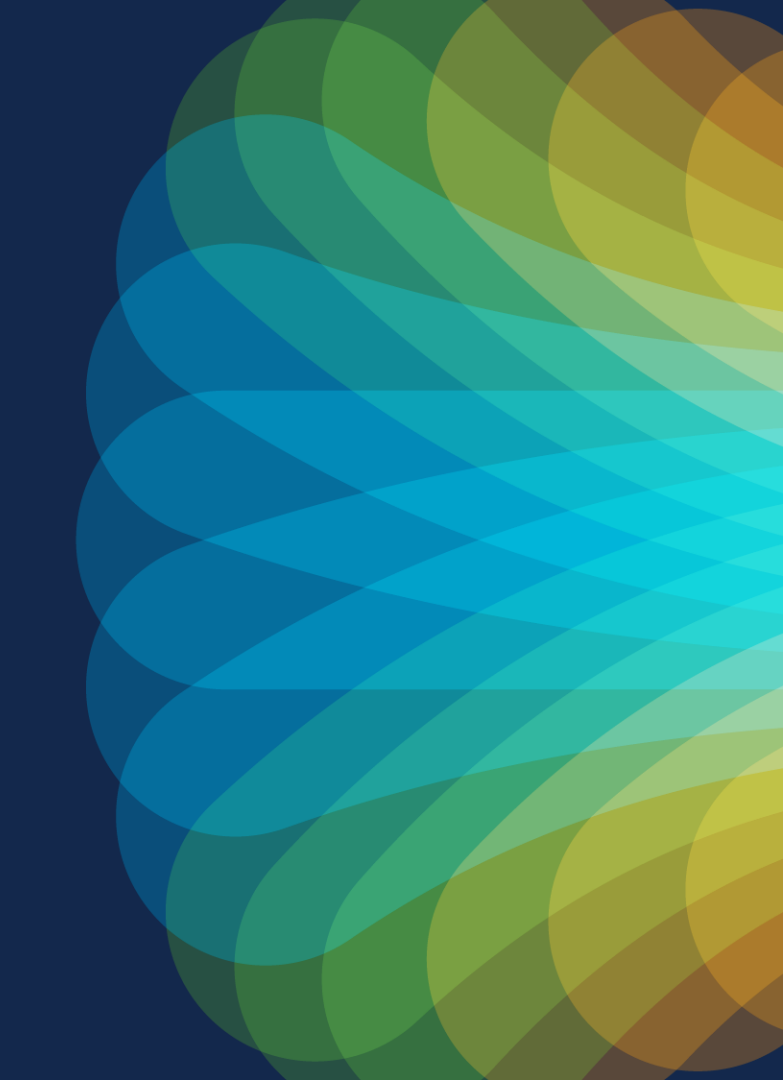

## Automation

- KPI can be scripted
- Simple TTL or EEM or Automation using Python
- WLAN Poller
- Advantages -
  - Memory Leak, Buffer shortage
  - Queue drops
  - Data Plane drops
  - Data Plane Control Plane communication drops
  - Many other unknown issues

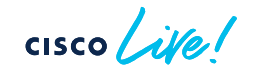

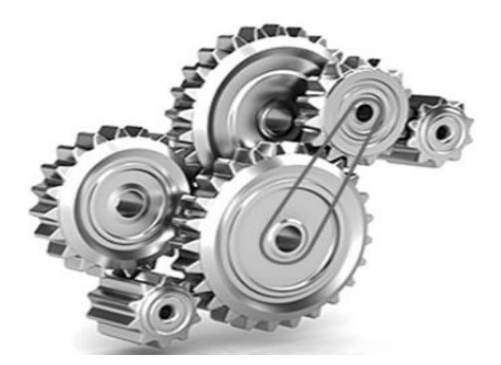

# Guestshell & EEM

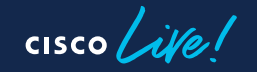

#### What is Guestshell ?

- 64-bit Linux environment running on IOS XE and NX-OS platforms
- Install, update and operate 3<sup>rd</sup> party Linux apps (e.g., Puppet, Chef, Splunk)
- Bundled with Python
- Intended for agent or script hosting

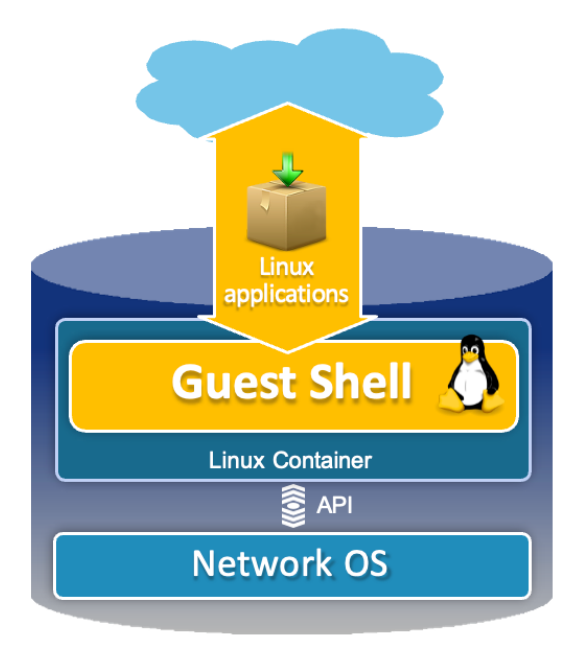

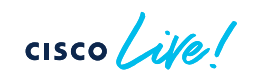

#### How to Set it Up ? - 3 Simple Steps !!

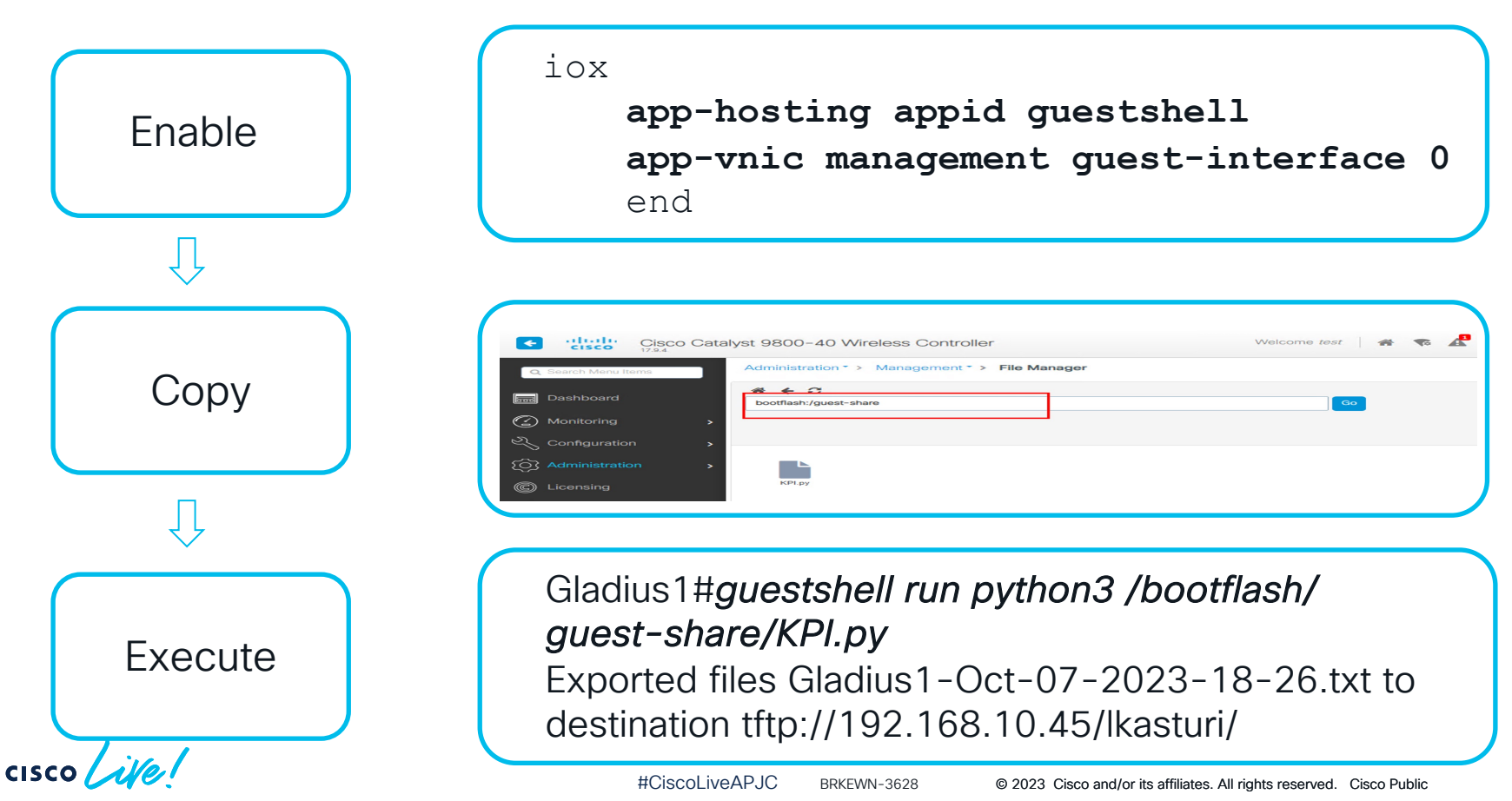
## **Event Manager**

- Available in switches/routers and now in 9800 WLCs trigger-based scripts.
- Workarounds
- Automate data-collection
- Combine outputs or create commands

Documentation :

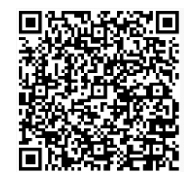

**General Information** 

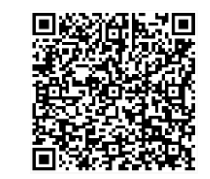

IOS-XE EEM

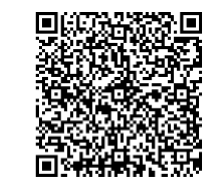

**Best Practices** 

#### Combination of Guestshell & EEM

- Combine EEM with Guestshell using EEM trigger-based scripts
- Create Scripts to automate data-collection
- Run script periodically or On-Demand

Script to capture continuous PCAP from WLC

event manager applet Continuous\_packet\_capture event timer watchdog name timer time 120 action 0.5 cli command "enable" action 1.0 cli command "guestshell run python3 /bootflash//guestshare/Continuous\_packet\_capture.py"

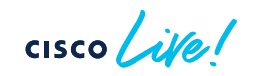

## WLAN Poller

cisco live!

#### What is WLAN Poller

- Task automation against Controller/APs
- Simplify data collection across large groups of Aps/controllers
- Fully customizable
- Python bundle: No install required
- Not official product: Just for data collection, not for permanent use

## Support for AireOS/9800 and any AP IOS/COS

- Bulk data/debug collection, including core/crashes, etc
- Command execution at regular intervals.
- AP/WLC DFS statistics and debug collection
- AP Flash health check
- AP cert check report
- Upgrade debug images on selected Aps
- Migrations support

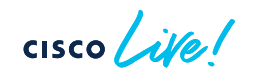

## Features

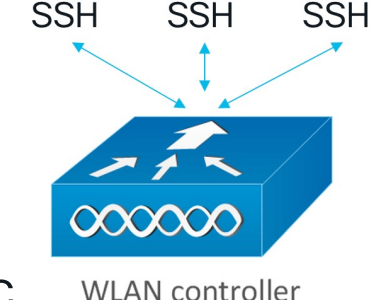

## How to Use ?

Pick your Platform – Windows/MAC

https://developer.cisco.com/docs/wireless-troubleshootingtools/#!wlan-poller-wlan-poller/download

- Windows
- In CMD,
  - Go to Filepath  $\rightarrow$  Run wlanpoller.exe

Administrator: Command Prompt

Microsoft Windows [Version 10.0.18362.356] (c) 2019 Microsoft Corporation. All rights reserved.

C:\WINDOWS\system32>cd C:\Users\admin\Desktop\Enterprise-WlanPoller-Win-3.1-Bundle

Configure - Config.ini

#### [General]

# Label label = test

; active value should be based on 1 == AirOS WLC, 2 == eWLC and False for failure.

wlc type: 2

; config global mode for WLC and AP connection: "ssh" or "telnet" mode: ssh ap mode: ssh

; set global WLC credentials wlc user: Test wlc pasw: 12345! wlc\_enable: 12345!

; set global AP credentials ap user: test ap pasw: 12345 ap enable: 12345

; syslog address syslog server: self ; WLC sections must be named as [WLC-<wlcname>] WLC-11 active: True

ipaddr: 10.104.172.194 mode: ssh

; tftp tftp addr: self

; data poller command lists ;cmdlist wlc = cmdlist wlc.txt cmdlist ewlc = cmdlist ewlc.txt ;cmdlist ios = cmdlist ios.txt ; cmdlist cos = cmdlist cos.txt ;cmdlist cos qca = cmdlist cos qca.txt

; cmdlist cos bcm = cmdlist cos bcm.txt

cisco / illo

#### Modify Command list

- Open corresponding "cmdlist\_x.txt" file
- Add necessary commands

| Name              | Date modified      | Туре               | Size      |
|-------------------|--------------------|--------------------|-----------|
| aplist 🦉          | 7/31/2019 2:43 PM  | CSV File           | 1 KB      |
| 📔 cmdlist_cos     | 5/31/2022 7:24 AM  | TXT File           | 1 KB      |
| 🧾 cmdlist_cos_bcm | 1/3/2020 1:51 PM   | TXT File           | 1 KB      |
| 📔 cmdlist_cos_qca | 1/3/2020 8:56 AM   | TXT File           | 1 KB      |
| 📔 cmdlist_ewlc    | 1/3/2020 1:51 PM   | TXT File           | 1 KB      |
| 📔 cmdlist_ios     | 1/16/2020 6:06 PM  | TXT File           | 1 KB      |
| 📔 cmdlist_wlc     | 1/3/2020 1:51 PM   | TXT File           | 1 KB      |
| 🔊 config          | 10/2/2023 5:34 AM  | Configuration sett | 3 KB      |
| 🄄 python-3.6.5    | 1/3/2020 1:51 PM   | Application        | 30,015 KB |
| 🚳 python3.dll     | 1/3/2020 1:51 PM   | Application exten  | 52 KB     |
| 🚰 wlanpoller      | 5/31/2022 12:44 PM | Application        | 13,160 KB |

| show | clock                          |
|------|--------------------------------|
| show | memory summary                 |
| show | memory details                 |
| show | ap summary                     |
| show | wireless stats ap join summary |
| show | ap uptime                      |
| show | ap crash-file                  |
| show | wireless client summary        |
| show | wireless vlan details          |
| show | wlan summary                   |
| show | ap config general              |
| show | interfaces summary             |

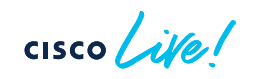

#### Wlan Poller Output Logs

#### Search View Encoding Language Settings Tools Macro Run Plugins Window ? File Edit 🖌 config ra 🔃 🖬 etW.C-8800 9800HA.log 🖾 📄 config evic at 💭 🖬 eVI.C-8800 eWI.CPache log 🖸 📄 config evic at 🖓 🖬 20200818 vianopher log 🖓 📑 20200819 vianopher log 🖓 4. 1 12 2020-08-19 00:48:22,850 wlanpoller CRITICAL: 9130-multicast : C9130AXI-B - Connection error (ash://9.12.89.250) Timeout while running command: copy cores AP04E A 13 2020-08-19 00:48:45,236 wlanpoller INFO: APf44e.0545.7624 : AIR-CAP1702I-A-K9 - Collecting event output 14 2020-08-19 00:48:45,236 wlampoller INFO: APf44e.0545.7624 : AIR-CAP1702I-A-K9 - Checking event/core (COS) 15 2020-08-19 00:49:08,855 wlampoller INFO: Areef-3504 - backed up tftp-config 16 2020-08-19 00:49:29,132 wlanpoller INFO: Areef-3504 - backed up run-config 2020-08-19 00:49:29,272 wlanpoller INFO: WLC processing complete; waiting for AP data collection to complete 18 2020-08-19 00:49:29,272 wlanpoller INFO: Done. 19 2020-08-19 00:53:32,005 wlanpoller INFO: Connecting to WLC 1 at 9.12.88.43:22 using ssh 2020-08-19 00:53:32,458 wlanpoller INFO: Looking for AP crash-files on WLC Areef-3504 2020-08-19 00:53:33,239 wlanpoller INFO: APf44e.0545.7624 : AIR-CAP1702I-A-K9 - Connected - IP addr: 9.12.89.93 22 2020-08-19 00:53:33,239 wlampoller INFO: AP£44e.0545.7624 : AIR-CAP1702I-A-K9 - Collecting poller output 23 2020-08-19 00:53:34,051 wlanpoller INFO: 9130-multicast : C9130AXI-B - Connected - IP addr: 9.12.89.250 2020-08-19 00:53:34,051 wlanpoller INFO: 9130-multicast : C9130AXI-B - Collecting poller output 2020-08-19 00:53:40,909 wlanpoller INFO: 9130-multicast : C9130AXI-B - Collecting event output 26 2020-08-19 00:53:40,956 wlanpoller INFO: 9130-multicast : C9130AXI-B - Checking event/core (COS) 2020-08-19 00:53:53,500 wlanpoller CRITICAL: surbg 18151 7580 : AIR-AP1815I-B-K9 - Connection error (ash://9.12.89.206) [WinError 10060] A connection attempt failed be 28 2020-08-19 00:53:53,500 wlanpoller WARNING: Fail cleaning up AP session: 'NoneType' object has no attribute 'close' 29 2020-08-19 00:54:33,295 wlanpoller INFO: APf44e.0545.7624 : AIR-CAP1702I-A-K9 - Collecting event output 2020-08-19 00:54:33,295 wlanpoller INFO: APf44e.0545.7624 : AIR-CAP1702I-A-K9 - Checking event/core (COS) 31 2020-08-19 00:54:57,664 wlanpoller INFO: Areef-3504 - backed up tftp-config 32 2020-08-19 00:55:20,831 wlanpoller INFO: Areef-3504 - backed up run-config 33 2020-08-19 00:55:20,956 wlampoller INFO: WLC processing complete; waiting for AP data collection to complete 34 2020-08-19 00:55:20,956 wlanpoller INFO: Done. 35 2020-08-19 06:17:20,546 wlampoller INFO: Connecting to WLC 1 at 9.12.88.43:22 using ssh 36 2020-08-19 06:17:20,967 wlanpoller INFO: Looking for AP crash-files on WLC Areef-3504 INFO: APf44e.0545.7624 : AIR-CAP1702I-A-K9 - Connected - IP addr: 9.12.89.93 2020-08-19 06:17:21,780 wlanpoller 2020-08-19 06:17:21,780 wlanpoller INFO: APf44e.0545.7624 : AIR-CAP1702I-A-K9 - Collecting poller output 39 2020-08-19 06:17:22.389 wlanpoller INFO: hexdump 9120-areef : C9120AXI-S - Connected - IP addr: 9,12,89,69 2020-08-19 06:17:22,389 wlanpoller INFO: hexdump 9120-areef : C9120AXI-S - Collecting poller output 2020-08-19 06:17:22,576 wlampoller INFO: 9130-multicast : C9130AXI-B - Connected - IP addr: 9.12.89.250 2020-08-19 06:17:22,576 wlampoller INFO: 9130-multicast : C9130AXI-B - Collecting poller output 43 2020-08-19 06:17:24,638 wlanpoller INFO: hexdump 9120-areef : C9120AXI-5 - Collecting event output 44 2020-08-19 06:17:24,670 wlanpoller INFO: hexdump 9120-areef : C9120AXI-S - Checking event/core (COS) 2020-08-19 06:17:29,512 wlampoller INFO: 9130-multicast : C9130AXI-B - Collecting event output 46 2020-08-19 06:17:29,559 wlanpoller INFO: 9130-multicast : C9130AXI-B - Checking event/core (COS) 47 2020-08-19 06:17:42,009 wlanpoller CRITICAL: surbg 18151 75B0 : AIR-AP1815I-B-K9 - Connection error (ssh://9.12.89.20h) [WinError 10060] A connection attempt failed be 48 2020-08-19 06:17:42,009 wlampoller WARNING: Fail cleaning up AP session: 'NoneType' object has no attribute 'close' 49 2020-08-19 06:18:22,383 wlanpoller INFO: APf44e.0545.7624 : AIR-CAP1702I-A-K9 - Collecting event output 50 2020-08-19 06:18:22,383 wlanpoller INFO: AP£44e.0545.7624 : AIR-CAP1702I-A-K9 - Checking event/core (COS)

## Automate Log analysis

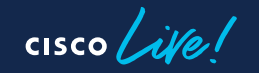

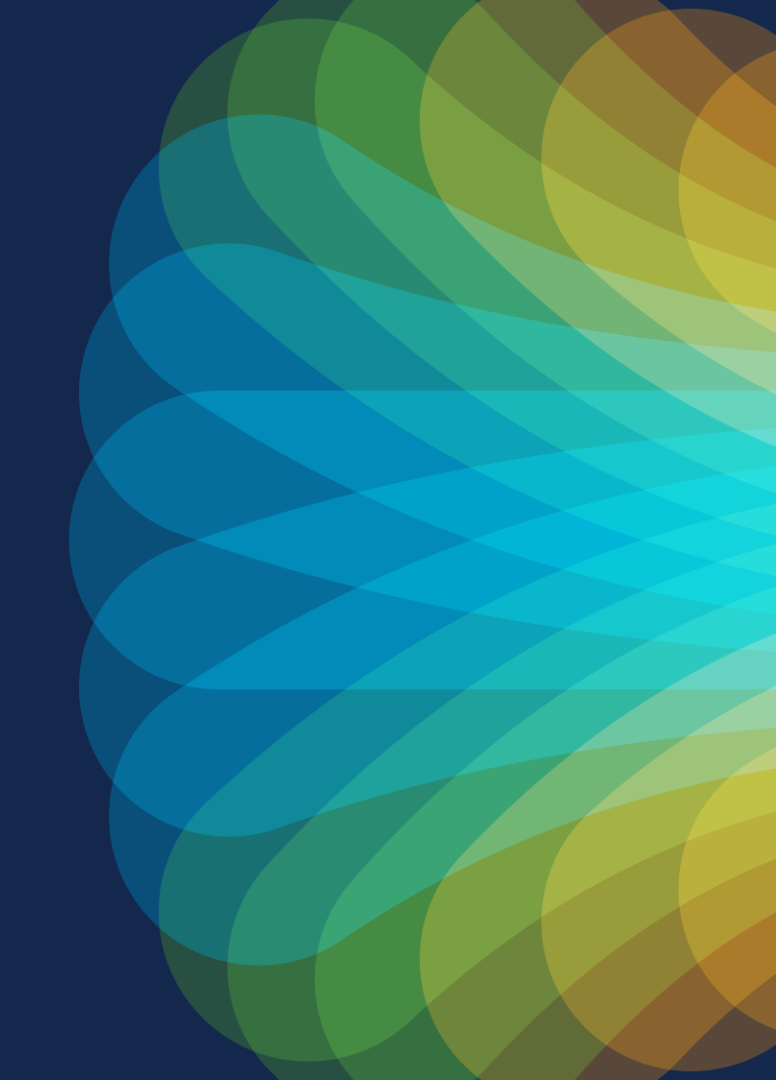

#### Tools to Automate Analysis

- Wireless Config Analyzer Express WCAE
- Debug Analyzer
- WiFi Hawk
- WalkMe On device Intelligence

cisco ile

## WCAE -Wireless Config Analyzer Express

cisco live!

#### Wireless Config Analyzer Express

- Evolution from WLCCA
- Bring human years of learning and experience to you
- Case prevention
- Reduce case lifetime
- Single controller analysis
- Support for AireOS or 9800/EWC
  - Any model, any version

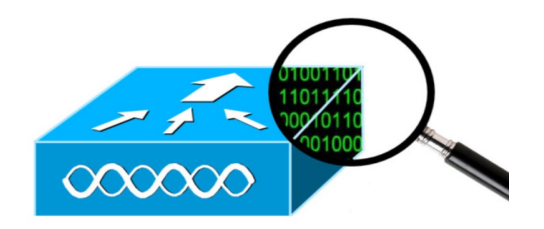

#### Wireless Config Analyzer Express

Wireless Health Check

- Best Practices Score
- Configuration Highlights
- Upgrade Advisor
- Tag/Policy usage
- Log Summarization
- Ap inventory
- · AP Config view

#### **RRM Health**

- RF Health Analysis
- RF Stats Summarization
- Channel Stats
- RRM analysis
- NDP AP summarization

AP RF view

#### **Client Audit**

- 8821
- · iPhone
- Drager
- Vocera
- Spectralink

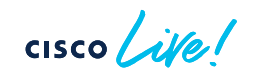

#### Input Files – Best Methods

- Tool supports:
  - "sh run-config"
  - "sh tech wireless"

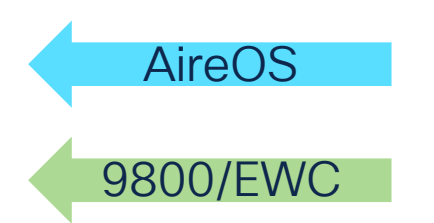

- In AireOS
  - SSH with config paging disabled
  - Use: transfer upload datatype run-config (max 32MB)
- In IOS-XE
  - SSH and collect all output
  - · Debug bundle, add the command "show tech wireless"

You can upload a

#### WCAE Interface

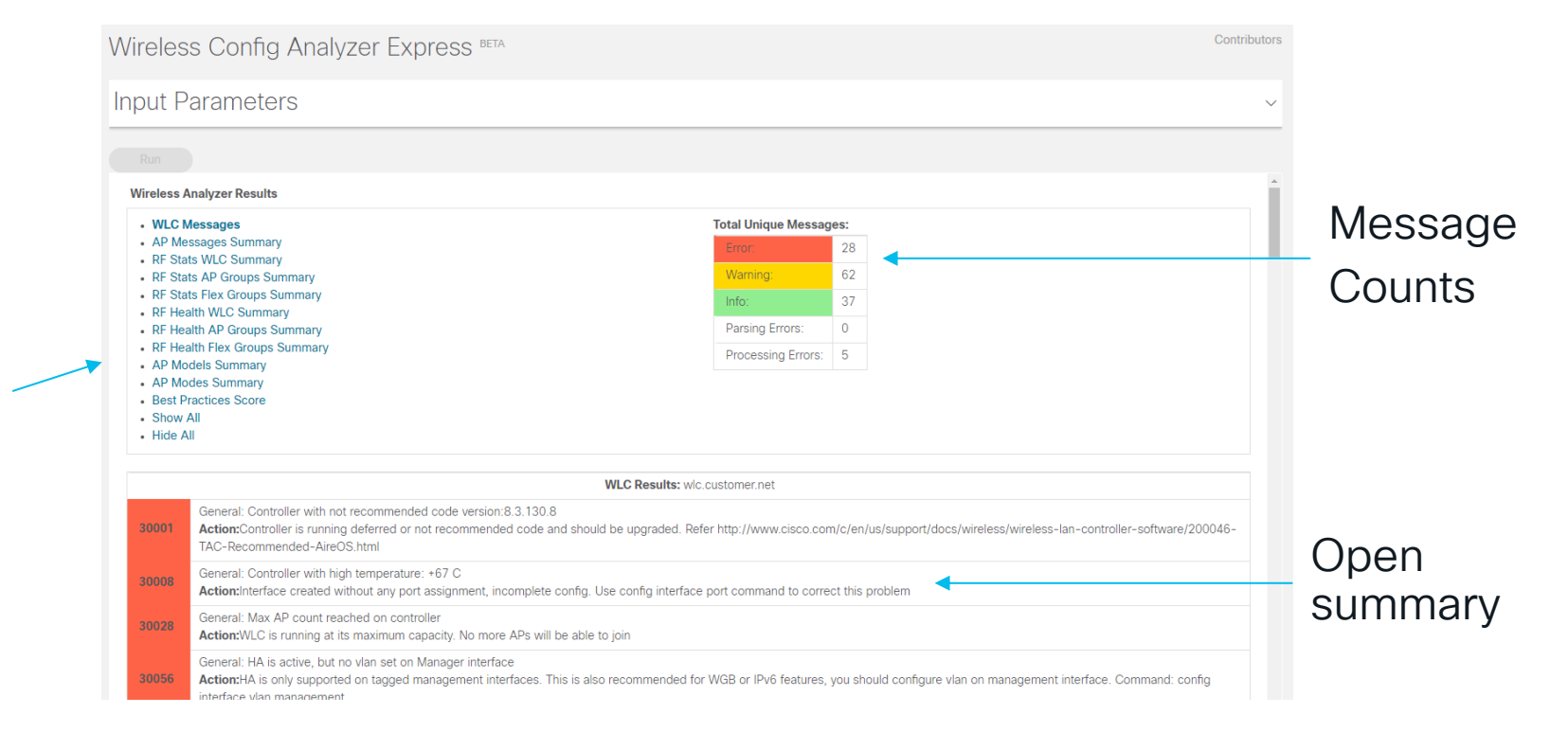

cisco / ile

Menu

Area

#### WCAE – RF Health

General Evaluation Total Radios per level Individual Metrics **RF Health WLC Level Summary** 2.4GHz Band 5GHz Band Total Radios: 542 580 Stats Health Assesment: High Lowest Metric Average: 53 80 2.4GHz Band 5GHz Band Low Medium High Low Medium High 80 Co-Channel Neighbor Utilization: 437 0 580 Co-Channel Overlapping: 80 409 0 з 577 Side Channel Overlapping: 0 0 542 0 0 580 Noise Same Channel: 0 541 0 0 AP Radio Count per RF Health Metrics Noise Side Channel: 537 0 0 580 Interference Same Channel: 0 540 0 0 580 0 Interference Side Channel: 0 542 0 0 528 63 Low SNR Clients: 494 Radio Utilization: 114 297 11 544 0 **Cleanair Interferers:** 0 542 0 0 580

cisco / ile !

# Debug Analzyer

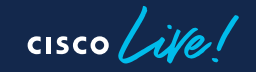

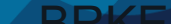

#### **Debug Analyzer**

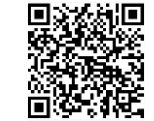

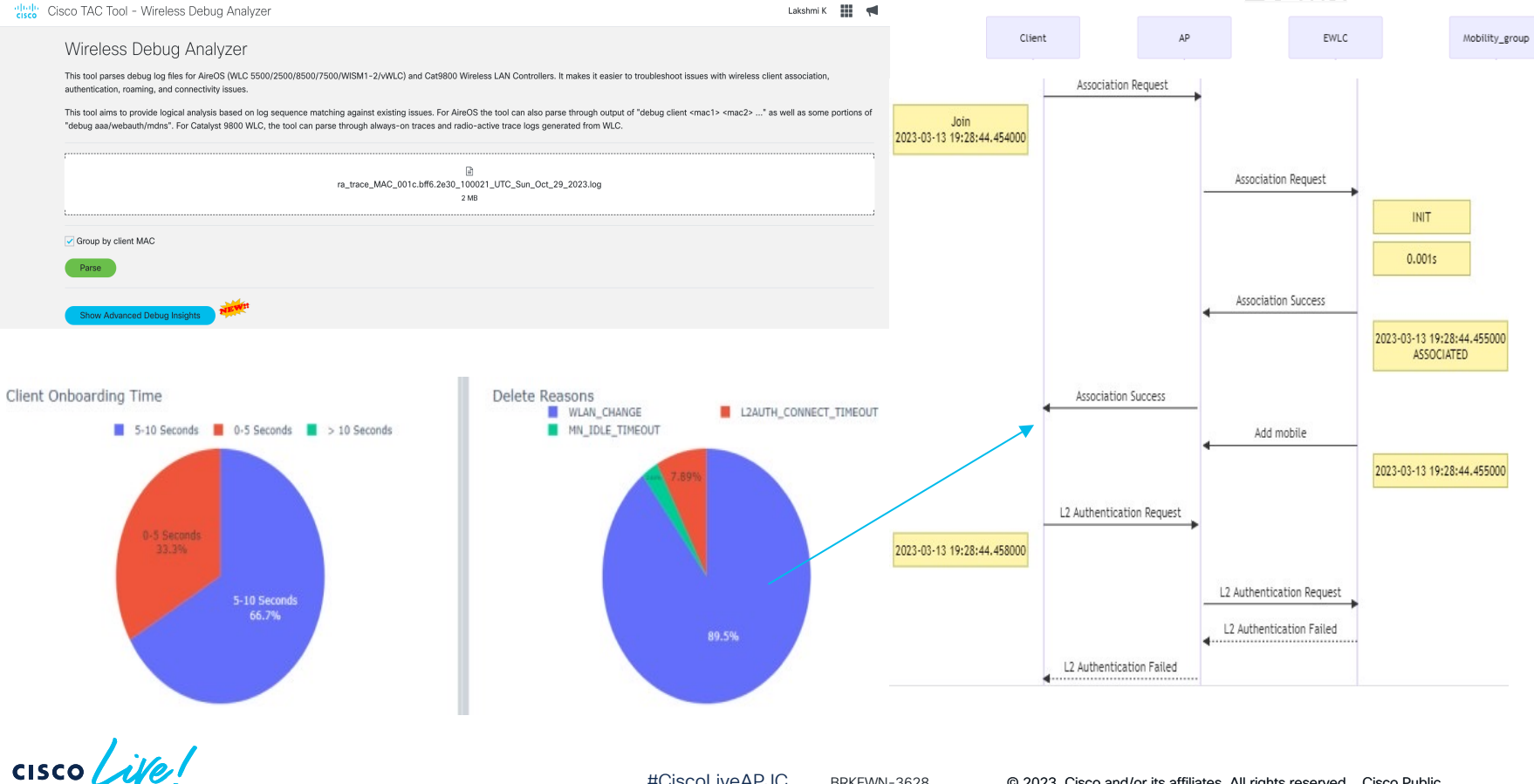

## WiFi Hawk

cisco live!

#### Bird's Eye view on Features

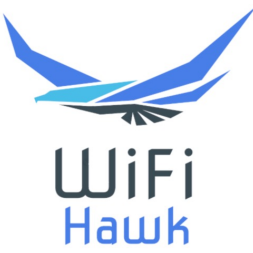

- Expert System to identify problems over from a wireless capture
  - Hard to see issues found in huge files
  - Low level protocol analysis
  - Interoperability problem
- Generate a summary of events per client and AP WLANs

#### "Loose State Machine"

- Client has state machine to detect error transitions
  - No authentication
  - PSK failures
  - EAPoL negotiation errors
- Works even when capture is incomplete, or have missing frames

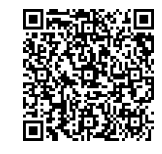

Desktop Version

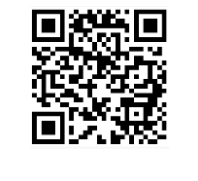

WebEx Room

#### How to Use ?

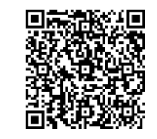

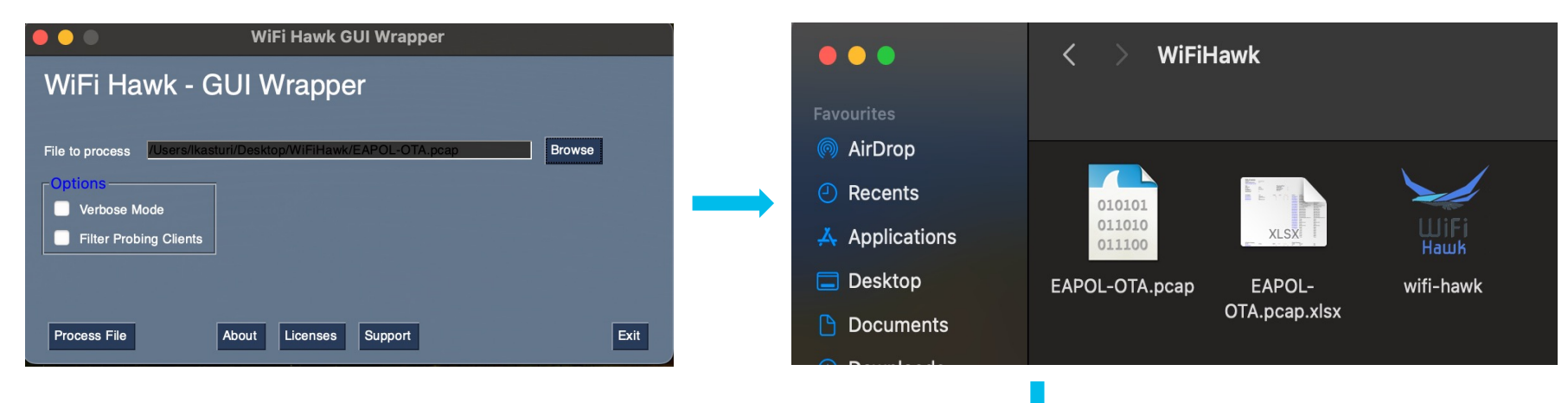

|                         | тх                         | RX       |                   |       | • • • • • • • • • • • • • • • • • • • |             |                 |             |             |
|-------------------------|----------------------------|----------|-------------------|-------|---------------------------------------|-------------|-----------------|-------------|-------------|
| Dot11 Auth Requests     | 2                          | 2        |                   |       |                                       |             |                 |             |             |
| Association Requests:   | 2                          | 2        |                   |       |                                       |             |                 |             |             |
| Reassociation Requests: | 0                          | 0        |                   |       |                                       |             |                 |             |             |
| Data frames:            | 5                          | 273      |                   |       |                                       |             |                 |             |             |
| Retries:                | 1                          | 17       |                   |       |                                       |             |                 |             |             |
| Multi-retry events:     | 1                          |          |                   |       |                                       |             |                 |             |             |
|                         |                            |          |                   |       |                                       |             |                 |             |             |
| Event Flow:             |                            |          |                   |       |                                       |             |                 |             |             |
| Direction               | Туре                       | Severity | BSSID             | Frame | Time                                  | Info        |                 |             |             |
| 666666                  |                            | Info     | aa:aa:bb:bb:cc:cc | 13724 | Tue, 10 Oct 2023 14:10:04.537097      | Auth Open   | System          |             |             |
| 44444                   |                            | Info     | aa:aa:bb:bb:cc:cc | 13731 | Tue, 10 Oct 2023 14:10:04.539519      | Auth Open   | System          |             |             |
| 00000                   |                            | Info     | aa:aa:bb:bb:cc:cc | 13733 | Tue, 10 Oct 2023 14:10:04.539525      | Type: PSK . | To SSID:Test    | SSID        |             |
| ববববব                   |                            | Info     | aa:aa:bb:bb:cc:cc | 13745 | Tue, 10 Oct 2023 14:10:04.544746      | Client Asso | ciated          |             |             |
| ববববব                   | EAP KEY RX                 | Info     | aa:aa:bb:bb:cc:cc | 13753 | Tue, 10 Oct 2023 14:10:04.549212      | EAPoL M1    |                 |             |             |
| 666666                  | ΕΑΡ ΚΕΥΤΧ                  | Info     | aa:aa:bb:bb:cc:cc | 13755 | Tue, 10 Oct 2023 14:10:04.549217      | EAPoL M2    |                 |             |             |
| 44444                   | EAP KEY RX                 | Info     | aa:aa:bb:bb:cc:cc | 13757 | Tue, 10 Oct 2023 14:10:04.550940      | EAPoL M3    |                 |             |             |
| DDDDD                   | ΕΑΡ ΚΕΥΤΧ                  | Info     | aa:aa:bb:bb:cc:cc | 13759 | Tue, 10 Oct 2023 14:10:04.550949      | EAPoL M4    |                 |             |             |
|                         | EAPoL 4-way Complete       | Info     | aa:aa:bb:bb:cc:cc | 13759 | Tue, 10 Oct 2023 14:10:04.550949      | Completed   | PSK auth (EA    | PoL 4-way)  |             |
| 00000                   | RM Neighbor Report Request | Info     | aa:aa:bb:bb:cc:cc | 13766 | Tue, 10 Oct 2023 14:10:04.552536      | Client requ | ested Radio I   | Measuramer  | nt report   |
| DDDDD                   | Action frame from client   | Info     | aa:aa:bb:bb:cc:cc | 13881 | Tue, 10 Oct 2023 14:10:04.577609      | Action fran | ne from clien   | t. Continuo | us frames:1 |
| ববববব                   | Action frame to client     | Info     | aa:aa:bb:bb:cc:cc | 13889 | Tue, 10 Oct 2023 14:10:04.578780      | Action fran | ne to client. O | Continuous  | frames:3    |

cisco ive

#### Detecting easy to miss problems

- Simplify finding issues across large captures
  - Unencrypted traffic leak (Client/AP)
  - Beacon loss
  - High Co-channel interference
  - Incorrect Data rates

| Event Flow |                           |          |                   |                             |                   |                         |                    |
|------------|---------------------------|----------|-------------------|-----------------------------|-------------------|-------------------------|--------------------|
| Direction  | Туре                      | Severity | Frame             | Time                        |                   | Info                    |                    |
|            | High Channel Utilization  | Warning  | 1 Fr              | i, 15 Mar 2019 21:05:05 CET | Current Chann     | el utilization: 94      |                    |
| >>>>>      | First Beacon              | Info     | 1 Fr              | i, 15 Mar 2019 21:05:05 CET |                   |                         |                    |
| >>>>>      | Beacon loss               | Warning  | 2 Fr              | i, 15 Mar 2019 21:05:06 CET | Beacon loss de    | tected, Time delta:0.8  | 24816              |
|            | High Channel Utilization  | Warning  | 2 Fr              | i, 15 Mar 2019 21:05:06 CET | Current Chann     | el utilization: 95      |                    |
| >>>>>      | Beacon loss               | Warning  | 3 Fr              | i, 15 Mar 2019 21:05:08 CET | Beacon loss de    | tected, Time delta:1.4  | 27207              |
|            | High Channel Utilization  | Warning  | 3 Fr              | i, 15 Mar 2019 21:05:08 CET | Current Chann     | el utilization: 95      |                    |
| >>>>>      | Beacon loss               | Warning  | 9 Fr              | i, 15 Mar 2019 21:05:11 CET | Beacon loss de    | tected, Time delta:3.5  | 23894              |
|            | High Channel Utilization  | Warning  | 9 Fr              | i, 15 Mar 2019 21:05:11 CET | Current Chann     | el utilization: 94      |                    |
| >>>>>      | Beacon loss               | Warning  | 13 Fr             | i, 15 Mar 2019 21:05:16 CET | Beacon loss de    | tected, Time delta:4.6  | 12270              |
|            | EAP KET KA                |          | C:8D:03:3D:8a:aU  | 1409 I NU, 21 Jan 20        | J21 00:51:50 CE I | EAPOL MIT               |                    |
| <<<<<      | EAP KEY RX                | Info 6   | c:8b:d3:3b:8a:a0  | 1271 Thu, 21 Jan 20         | 021 00:51:56 CET  | EAPoL M1                |                    |
| *****      | EAP KEY RX                | Info 6   | ic:8b:d3:3b:8a:a0 | 1273 Thu, 21 Jan 20         | 021 00:51:56 CET  | EAPoL M1                |                    |
| >>>>>      | EAP KEY TX                | Info 6   | ic:8b:d3:3b:8a:a0 | 1330 Thu, 21 Jan 20         | 021 00:51:56 CET  | EAPoL M2                |                    |
| ~~~~       | Unencrypted AP TX Traffic | Error 6  | ic:8b:d3:3b:8a:a0 | 1333 Thu, 21 Jan 20         | 021 00:51:56 CET  | AP defect, traffic sent | without encryption |
| <<<<<      | EAP KEY RX                | Info 6   | c:8b:d3:3b:8a:a0  | 1334 Thu, 21 Jan 20         | 021 00:51:56 CET  | EAPoL M3                |                    |
|            |                           |          |                   |                             |                   |                         |                    |

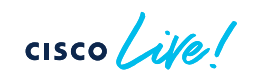

## Walk Me On-Device Intelligence

cisco ive!

#### WalkMe – Guided Conceptual Assistance

| Welcome test                              | 🕷 🚯 🛱 🏶 🔯 🛛 🎜 Search / |
|-------------------------------------------|------------------------|
| Preferences                               | ×                      |
| Default Landing Page <b>()</b>            | Dashboard              |
| Default number of table entries <b>()</b> | 10 💌                   |
| Track Logged In User 🕄                    | OFF                    |
| Dashboard Session Timeout                 | ENABLED                |
| Guided Assistance                         | ENABLED                |
| Dark Mode                                 | DISABLED               |
| Show Event Banners                        | ENABLED                |
|                                           |                        |
|                                           | 🖺 Save 💙 Cancel        |

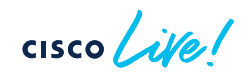

## WalkMe – Guided Conceptual Assistance

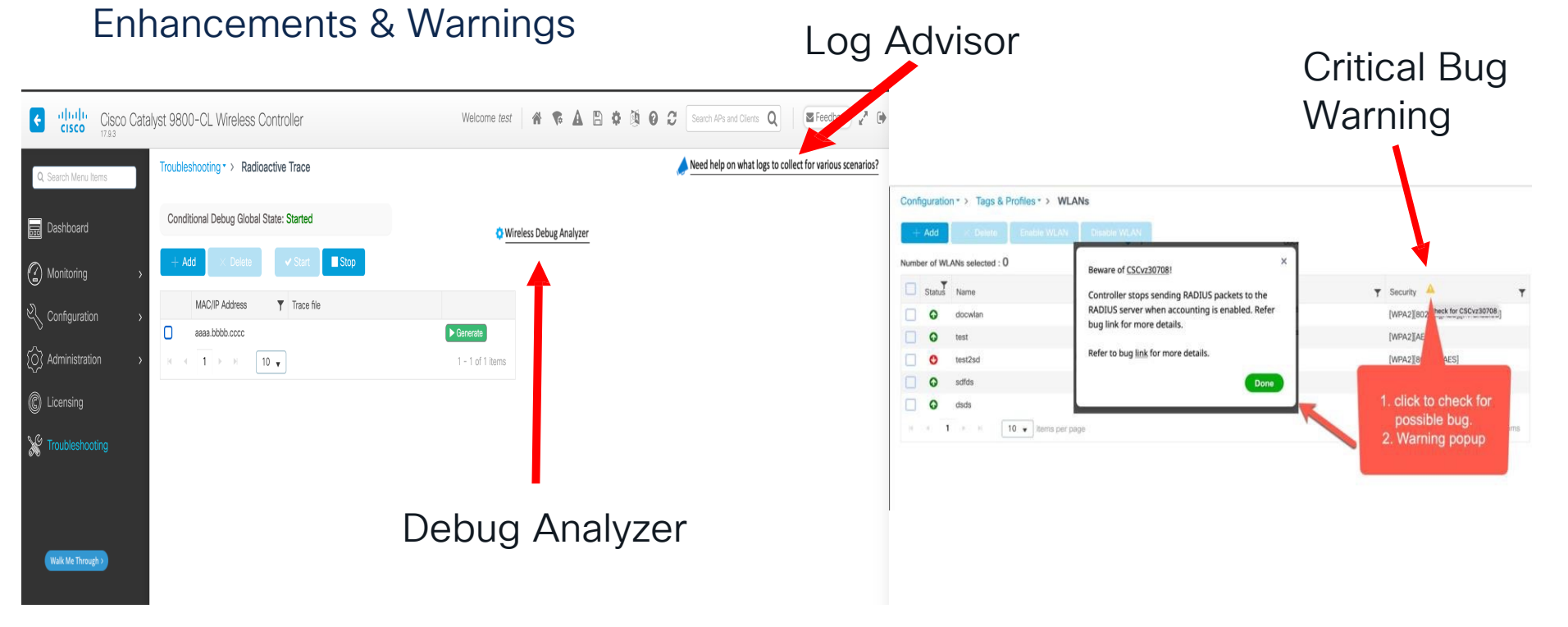

cisco live!

## Key Take Away

cisco ivel

- Architecture
- Troubleshooting Techniques
  - Always on Tracing
  - RA & Conditional
- KPI Monitoring
  - Device
  - System
  - Client
- Automating Monitoring & Troubleshooting
  - Data Collection
    - Guestshell & EEM Scripts
    - WLAN Poller
  - Log Analysis Automation Tools
    - WCAE
    - Debug Analyzer
    - WiFi Hawk

BRKEWN-3628 © 2023 Cisco and/or its affiliates. All rights reserved. Cisco Public

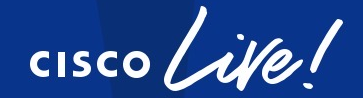

# Did you know?

You can have a one-on-one session with a technical expert!

Visit Meet the Expert in The HUB to meet, greet, whiteboard & gain insights about your unique questions with the best of the best.

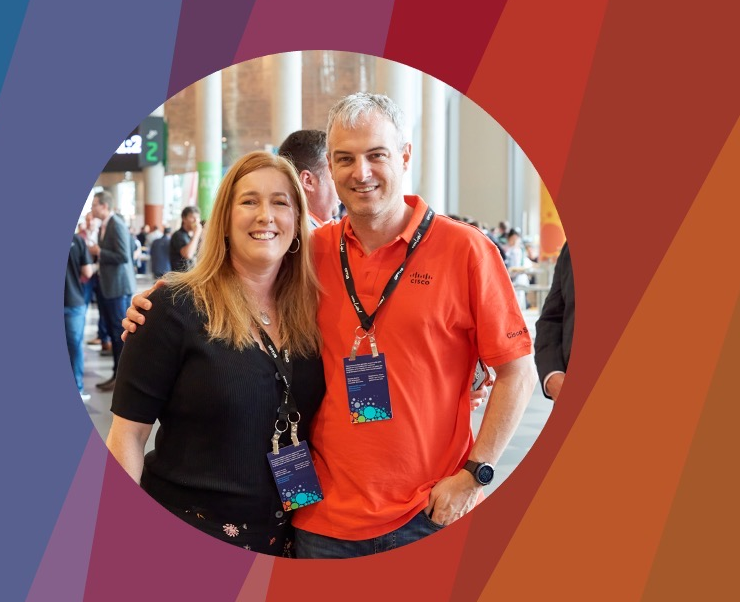

#### Meet the Expert Opening Hours:

Tuesday Wednesday Thursday Friday 3:00pm - 7:00pm 11:15am - 7:00pm 9:30am - 4:00pm 10:30am - 1:30pm

#### Session Surveys

We would love to know your feedback on this session!

 Complete a minimum of four session surveys and the overall event surveys to claim a Cisco Live T-Shirt

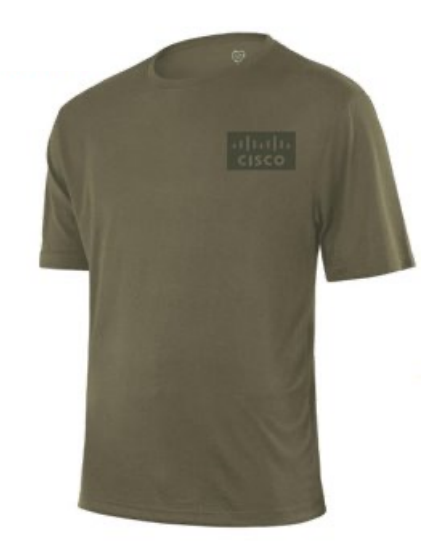

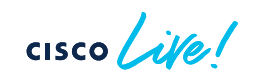

## Continue your education

- Visit the Cisco Showcase for related demos
- Book your one-on-one
  Meet the Expert meeting
- Attend the interactive education with DevNet, Capture the Flag, and Walk-in Labs
- Visit the On-Demand Library for more sessions at <u>www.CiscoLive.com/on-demand</u>

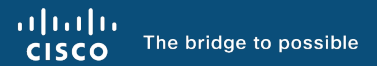

# Thank you

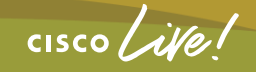

#CiscoLiveAPJC

cisco live!

Let's go

#CiscoLiveAPJC

#### **Reference Slide**

- Guestshell & EEM <u>https://developer.cisco.com/docs/wireless-</u> <u>troubleshooting-tools/#!9800-guestshelleem-scripts-9800-</u> <u>guestshelleem-scripts/automated-archive-request-and-export</u>
- WCAE <u>https://developer.cisco.com/docs/wireless-</u> <u>troubleshooting-tools/#!wireless-config-analyzer-</u> <u>express/wireless-config-analyzer-express</u>
- Wifi Hawk <u>https://developer.cisco.com/docs/wireless-</u> troubleshooting-tools/#!wifi-hawk